(4) Even after DxpLOGGER has been uninstalled, project data created by the user will remain. If you do not need the data, delete it along with the installation folder.

### Important

If you have activated the software key, please disable the software key before uninstalling the product. (See 3.4.5)

## 3.4 License Authorization

License authorization is necessary in order to operate the product as a genuine product.

## 3.4.1 Serial number

The serial number is a unique number that you receive when you purchase a product. When installing the product, you need to enter the serial number accurately.

Important

DxpLOGGER can be installed one license each PC. If you need to install to several PC, you need license for each PC.

## 3.4.2 Software Key

For products that require a software key, you will need to enter the correct serial number during user registration after purchase to obtain the ticket ID required to activate the software key.

For details on how to activate the software key, see "3.4.11 Software Key Activation".

## 3.4.3 Hardware Key

For products that require a hardware key, both the serial number and the hardware key must be set up on the same PC.

Insert the hardware key included in the package into the PC on which Device Explorer is installed to authenticate the hardware key.

For device explorers that require a hardware key, you must always insert the hardware key while device explorer is running.

### Note

For device explorers that require a hardware key, you must always insert the hardware key while device explorer is running.

# 3.4.4 License Activation

Click "License" in the "Help" menu and display license entry window. Enter your serial number and click "Activate".

| κ License      |              | ×          |
|----------------|--------------|------------|
| License Status | DEMO Version |            |
| Serial No      |              |            |
| Key Info       |              | Activate   |
|                |              | Deactivate |
|                |              | ОК         |

License will authenticated like the following .

| Icense activated.         OK         Icense Status       DEMO Version         Serial No       000000000000000000000000000000000000         | DeviceXPlon    | er Data Logger 🛛 💽 |            |
|----------------------------------------------------------------------------------------------------|----------------|--------------------|------------|
| OK       No       000000000000000000000000000000000000                                                                                     | i i            | icense activated.  |            |
| License     ×       License Status     DEMO Version       Serial No     00000000000000       Key Info     Activate       Deactivate     OK |                | ок                 |            |
| License Status DEMO Version Serial No 00000000-00000000 Key Info Activate Deactivate OK                                                    | 💦 License      |                    | ×          |
| Serial No 00000000-00000000 Key Info Activate Deactivate                                                                                   | License Status | DEMO Version       | ]          |
| Key Info Activate                                                                                                    | Serial No      | 00000000-00000000  | ]          |
| Deactivate                                                                                                    | Key Info       |                    | Activate   |
|                                                                                                    |                |                    | Deactivate |

If you enter wrong serial number, following message will be appeared.

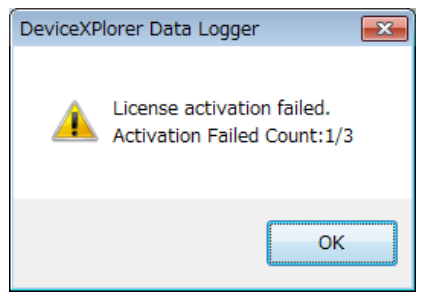

# 3.4.5 License Deactivation

When license is authorized, click "Deactivate" and license authorization is cleared.

Confirmation Deactivate license ? No Yes Following message is apeared if succeeded. DeviceXPlorer Data Logger Х License deactivated. ОК Important License Authorization needs "Administrator" user of DxpLOGGER. License Operation (Only for Administrator) × You cannot operate this function in current user security. ОК . When UAC is valid and not to run as 'Administrator', following message is appeared. Retry to run as 'Administrator' and authorize license. [failure to authorize] DeviceXPlorer Data Logger x License activation failed.When UAC is valid, please start by "Run by Administrator". οк [failure to clear Authorization] DeviceXPlorer Data Logger × License deactivation failed.When UAC is valid, please start by "Run by Administrator". OK

# 3.4.6 License Status and Application Operarion

The correspondences between license status and application operation are as shown below.

| License status                                                                    | Application operation                                                                                                    |  |  |  |
|-----------------------------------------------------------------------------------|----------------------------------------------------------------------------------------------------|--|--|--|
| Product version                                                                   | No restriction                                                                                                    |  |  |  |
| Temporary license                                                                 | No restriction till temporary license expiration.                                                                                                    |  |  |  |
| Demo version                                                                      | Operates in demo mode for 1 hour. Operation stops after 1 hour.                                                                                                    |  |  |  |
| Down or and Stars)                                                                | Operates in demo mode for one hour and stops.                                                                                                    |  |  |  |
| Demo version(Stop)                                                                | Restart is required to continue to use.                                                                                                    |  |  |  |
| Licence authentication failed<br>(inter-service communication is<br>disconnected) | Check the status of the service and make it possible to communicate<br>with the service.<br>The hardware key must be inserted at all times while the cup roller is<br>running. |  |  |  |

License status is displayed on status bar at the bottom right of the application.

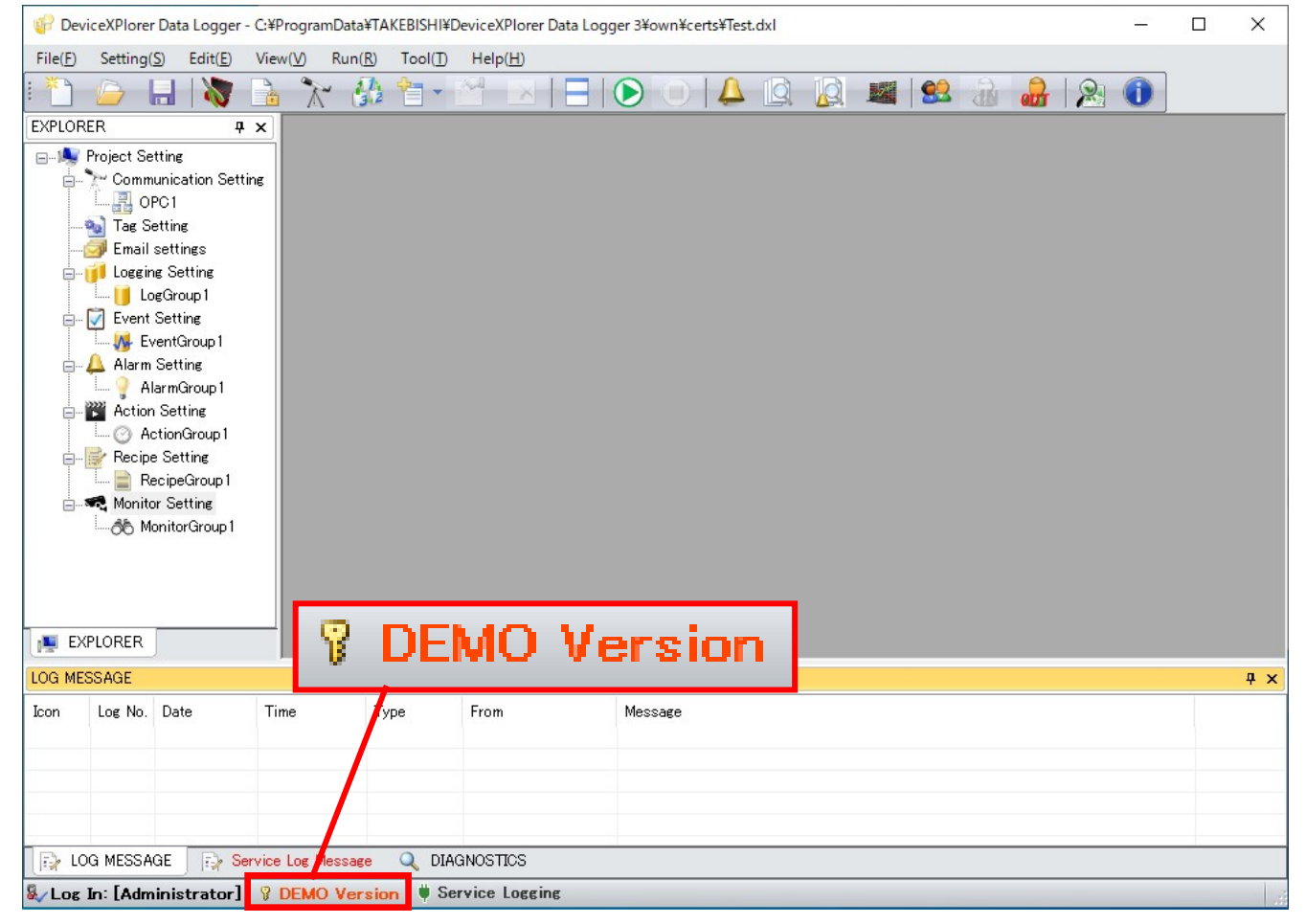

# 3.4.7 Activation of License Flow

The activation of license flow for software keys and hardware keys is shown below.

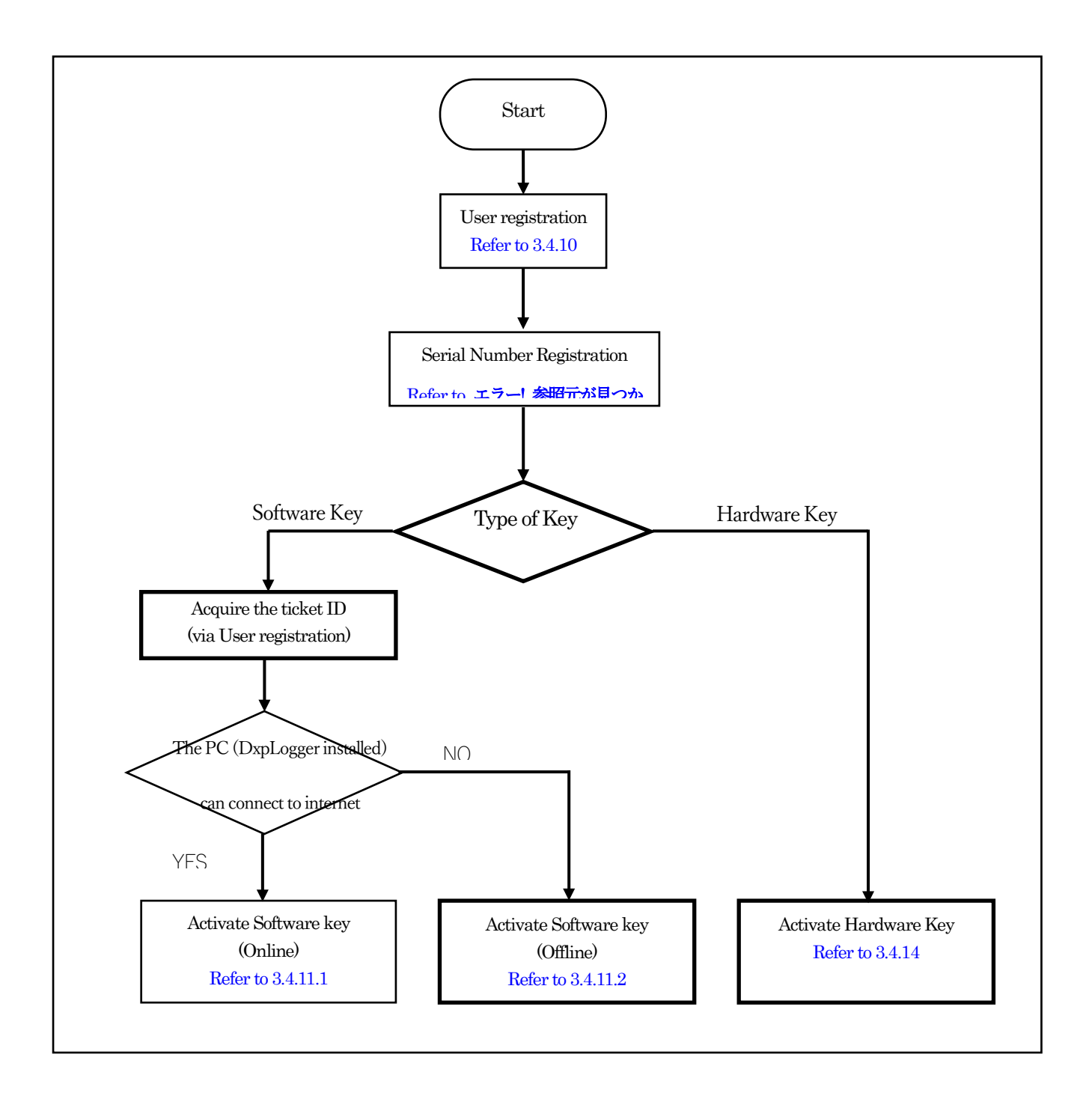

# 3.4.8 Deactivation of License Flow

The deactivation of license flow for software keys and hardware keys is shown below.

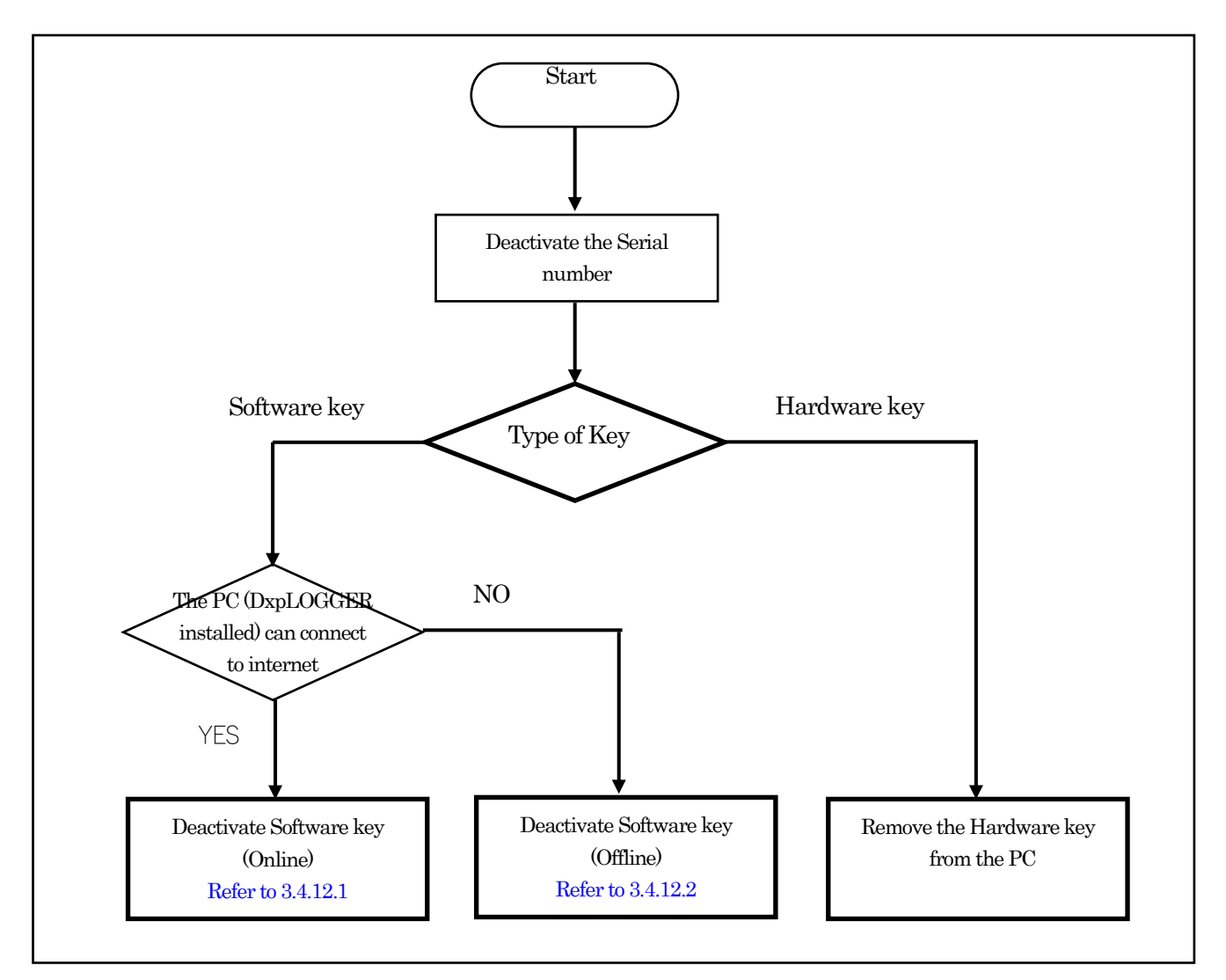

### Important

If you are unable to deactivate the software key due to PC failure or such, please contact our support .

# 3.4.9 Transfer of License Flow

When transferring a license to another PC, deactivate the license at the source PC and activate the license at the destination PC

### 3.4.9.1 Deactivate the license at the source PC

Deactivate the license at the source PC with licensed DeviceXPlorer by following steps..

- (1) Deactivate the serial number of DeviceXPlorer.
- (2) If hardware key is activated, remove the hardware key.
- (3) If the software key is activated, deactivate the software key.

Refer to "エラー! 参照元が見つかりません。 エラー! 参照元が見つかりません。" or "3.4.12.2 Deactivate the Software

Key (Offline)".

(4) Uninstall DeviceXPlorer.

### 3.4.9.2 Activate the license in the transferred PC

Activate the license at the destination PC with DeviceXPlorer installed by following the steps below.

- (1) Register the serial number of DeviceXPlorer.
- (2) In case of hardware key, attach the hardware key to the PC.
- (3) In case of software key, activate the software key.

```
Refer to "エラー! 参照元が見つかりません。 エラー! 参照元が見つかりません。" or "3.4.11.2 Software Key Activation
```

Procedure (Offline)".

## 3.4.10 User Registration

Activate the software key from the web page.

Activate the software key on the license registration page with the ticket ID.

Please register from FAWEB and get a ticket ID.

(FAWEB from Takebishi Corporation : <u>https://www.faweb.net/en/</u>)

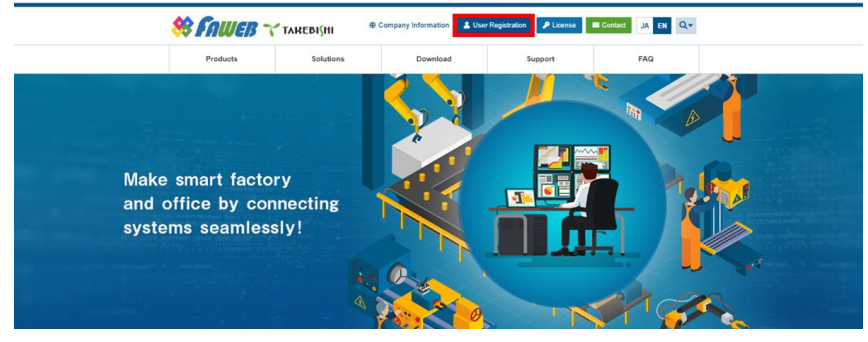

# 3.4.11 Software Key Activation

The Procedures of Software Key activation vary depending on the environment in which the DeviceXPlorer is installed.

### 3.4.11.1 Software key Activation procedure (Online)

The following shows the Software key activation Procedures when a PC with DeviceXPlorer installed can connect to the Internet.

(1) Open the license registration web page from FAWEB.

(The license registration web page : <u>http://license.faweb.net/index.php</u>)

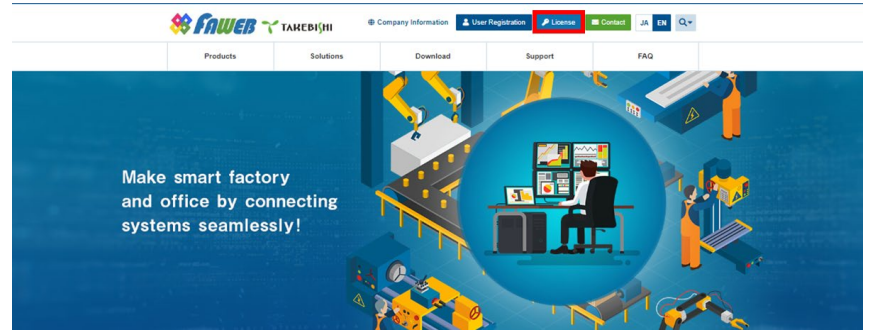

| (2) | Input the ticket ID get at the time of user registration,                                                                                       | and click "N          | lext". |
|-----|----------------------------------------------------------------------------------------------------|-----------------------|--------|
|     | <b>∼</b> такеві{ні                                                                                                    | English               |        |
|     | Home Auto Update                                                                                                    |                       |        |
|     | Welcome to CodeMeter License Central WebDepot                                                                                                   |                       |        |
|     | Welcome to CodeMeter License Central WebDepot. You can transfer your licenses to your CmContainer<br>Please enter your ticket and click "Next". | r using this WebDepot |        |
|     | Ticket:<br>AAAAA-BBBBBB-CCCCC-DDDDD-EEEEE<br>Next                                                                                               |                       |        |
|     | © TAKEBISHI CORPORATION                                                                                                    |                       |        |
|     | Legal Notice   CodeMeter License Central WebDepot v19.07.210.500.ws                                                                             |                       |        |

(3) The My License Display screen. Check that the inputted ticket ID is correct and click "Activate License".

| Status    |
|-----------|
| Available |
|           |
|           |
|           |
|           |
|           |
|           |

(4) Click "Activate Selected License Now".

Use the ticket ID acquired by this operation to activate the license.

| More My Licenses         Activate Licenses         Description         Select the locally connected CmContainer to which you want to transfer the licenses.         Bitch the locally connected CmContainer to which you want to transfer the licenses.         Citch * Activate Selected Licenses Now*.         Image: March CmContainer to which you want to transfer the licenses.         Dick * Activate Selected Licenses Now*.         Image: March CmContainer to which you want to transfer the licenses.         Image: March CmContainer to which you want to transfer the licenses.         Image: March CmContainer to which you want to transfer the licenses.         Image: March CmContainer to which you want to transfer the licenses.         Image: March CmContainer to which you want to transfer the licenses.         Image: March CmContainer to which you want to transfer the licenses.         Image: March CmContainer to which you want to transfer the licenses.         Image: March CmContainer to which you want to transfer to license transfer         Image: March CmContainer to which you want to transfer         Image: March CmContainer to which you want to transfer         Image: March CmContainer to which you want to transfer         Image: March CmContainer to which you want to transfer         Image: March CmContainer to which you want to transfer         Image: March CmContainer to which you want to transfer         Image: March                                                                                                    | <b>↑</b> ТАКЕВІ∫НІ                                                                                        |                                                                             |                         |                        |              | English        |                     |
|----------------------------------------------------------------------------------------------------|----------------------------------------------------------------------------------------------------|-----------------------------------------------------------------------------|-------------------------|------------------------|--------------|----------------|---------------------|
| Available Licenses     Decivate your licenses <ul> <li>Select the licenses you want to activate.</li> <li>Select the licenses Now".</li> </ul> <ul> <li>Name</li> <li>Tacket</li> <li>Activate Selected Licenses Now".</li> </ul> <ul> <li>Name</li> <li>Tacket</li> <li>Activate Activate Acti</li></ul> | Home My Licen                                                                                             | ses Auto Updat                                                              | ite                     |                        |              |                |                     |
| Image: Select the locally connected CmContainer to which you want to transfer the licenses.         Image: Select the locally connected CmContainer to which you want to transfer the licenses.         Image: Select the locally connected CmContainer to which you want to transfer the licenses.         Image: Select the locally connected CmContainer to which you want to transfer the licenses.         Image: Select the locally connected CmContainer to which you want to transfer the licenses.         Image: Select the locally connected CmContainer to which you want to transfer the licenses.         Image: Select the local to the local to the local                                                                                       | Available Licenses                                                                                        |                                                                             |                         |                        |              |                |                     |
| □       Name       Ticket       Activated On       CmContainer       Status         □       Takebishi Product CmActLicense Item       AAAAA-BBBBBB-CCCCC-DDDDD-EEEEE •       Available         Select CmContainer       130-281881709 (Takebishi CmActLicense 6001002) •       •       •       File-based license transfer         Takebishi Selected Licenses Now       File-based license transfer       •       •       •         I       My Licenses       •       •       •       •       •                                                                                                    | To activate your licer<br>1. Select the licenses<br>2. Select the locally cr<br>3. Click "Activate Select | nses:<br>you want to activate.<br>onnected CmContain<br>cted Licenses Now". | er to which you want to | transfer the licenses. |              |                |                     |
| Select CmContainer          130-281881709 (Takebishi CmActLicense 6001002)       Image: Comparison of the selected Licenses Now         Activate Selected Licenses Now       File-based license transfer         Image: Comparison of the selected Licenses       Selected Licenses         Image: Comparison of the selected Licenses       Selected Licenses         Image: Comparison of the selected Licenses       Selected Licenses                                                                                                    | Name     Takebishi Product (                                                                              | CmActLicense Item                                                           | Ticket                  | CCC-DDDDD-EEEEE        | Activated On | CmContainer    | Status<br>Available |
| Autor de cencer ton     File-based license transfer                                                                                                    | Select CmContainer<br>130-281881709 (Takebis                                                              | shi CmActLicense 60                                                         | 101002) <b>V</b>        |                        |              |                |                     |
|                                                                                                    | My Licenses                                                                                               |                                                                             |                         |                        |              | File-based lic | ense transfer       |
| © TAKEBISHI CORPORATION                                                                                                    | © TAKEBISHI CORPOR                                                                                        | ATION                                                                       |                         |                        |              |                |                     |
| Legal Notice   CodeMeter License Central WebDepot v19.07.210.500.ws                                                                                                    | Legal Notice   CodeMete                                                                                   | r License Central We                                                        | ebDepot v19.07.210.50   | 0.ws                   |              |                |                     |

(5) The following screen is displayed and processing is executed.

| қні                                                                                                    | English            |
|----------------------------------------------------------------------------------------------------|--------------------|
| dy Licenses Auto Undate Online License Transfer                                                                                                    |                    |
| Please wait! The selected licenses are transferred. This     process may take several minutes to complete. Please     not remove the CmContainer during this process and do n     reload this page. | e do<br>ot         |
| e that the C<br>nputer, con<br>licenses yc                                                                                                    | ainer is not co    |
| Starting license transfer.<br>Creating license request.<br>Downloading license update.                                                                                                    | iner.<br>Container |
| Product CmActLicense BWOEW-FLENW-RNSA6-A7784- 2019-11-12                                                                                                    | 130-               |

When the process is complete, the screen changes to the following screen. When the message "License transfer completed successfully!" Is displayed, Software Key Activation (online) is complete.

| СНІ                                                      |                                                                                                    |                                                                                                    |                     |                        | English           |
|----------------------------------------------------------|----------------------------------------------------------------------------------------------------|----------------------------------------------------------------------------------------------------|---------------------|------------------------|-------------------|
|                                                          |                                                                                                    |                                                                                                    |                     |                        |                   |
| My Licenses                                              | Online Li                                                                                                    | Undate<br>cense Transfer                                                                                      |                     |                        |                   |
| e License<br>censes fro<br>e that the Co<br>nputer, cont | Starting lie<br>Creating I<br>Download<br>Importing<br>Creating r<br>Uploading                                                                                                    | cense transfer.<br>icense request.<br>ling license update.<br>license update to CmC<br>receipt.<br>I receipt. | Container.          |                        | ainer is not      |
| licenses yo<br>activate Sele<br>auccessful d             | <ul> <li>Image: A start of the start of the start of</li></ul> | License transfer com                                                                                          | pleted successfully | !                      | ainer.            |
|                                                          | ок                                                                                                    |                                                                                                    |                     |                        | Container         |
| Product Cm/                                              | ActLicense                                                                                                    | BWQEW-FLENW-<br>5XKGU                                                                                         | RNSA6-A7784-        | 2019-11-12<br>17:12:37 | 130-<br>281881709 |

#### 3.4.11.2 Software Key Activation Procedure (Offline)

The following shows the Software Key Activation procedure when a PC on which DeviceXPlorer is installed cannot connect to the Internet.

\* Use a PC that can access the Internet (hereinafter referred to as an Online PC) to activate a license for a PC (hereinafter referred to as an Offline PC) that has a DeviceXPlorer that cannot access the Internet.

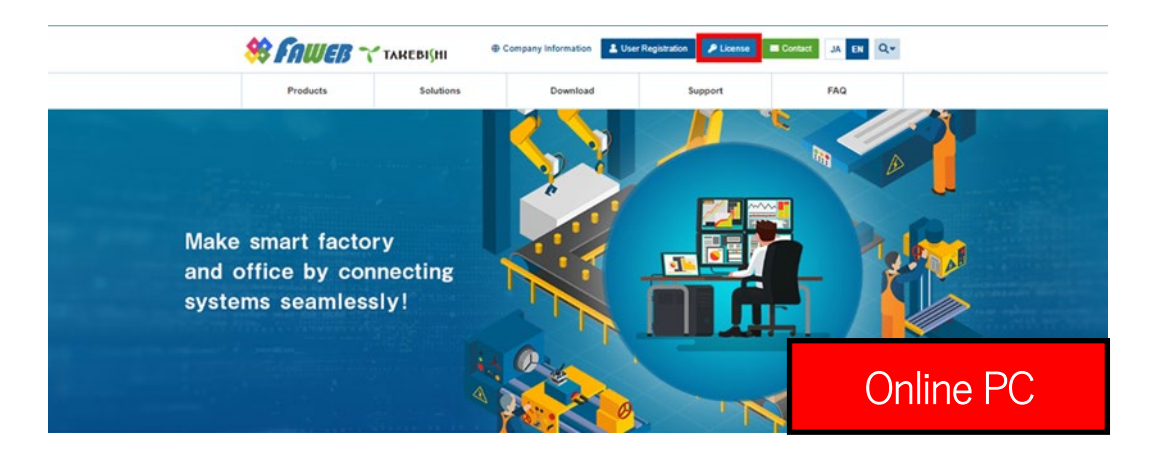

(1) Open the license registration web page from FAWEB on Online PC.

(2)

Input the ticket ID got at the time of user registration, and click "Next".

| <b>∼</b> такеві{ні                                                                                                    | English 📾 💌                     |
|----------------------------------------------------------------------------------------------------|---------------------------------|
| Home Auto Update                                                                                                    |                                 |
| Welcome to CodeMeter License Central WebDepot                                                                                          |                                 |
| Welcome to CodeMeter License Central WebDepot. You can transfer your licenses to your Cn<br>Please enter your ticket and click "Next". | nContainer using this WebDepot. |
| Ticket:<br>AAAAA-BBBBB-CCCCC-DDDDD-EEEE                                                                                                |                                 |
| © TAKEBISHI CORPORATION                                                                                                    | Onlino PC                       |
| Legal Notice   CodeMeter License Central WebDepot v19.07.210.500.ws                                                                    |                                 |

(3) The screen will change to the My License Display screen. Check that the inputted ticket ID is correct. Click "Activate License".

| 7   | такевіўні                                                           |                                |              | English     | 图 🖻       |
|-----|---------------------------------------------------------------------|--------------------------------|--------------|-------------|-----------|
| 4   | Home My Licenses Auto Upo                                           | late                           |              |             |           |
| Му  | / Licenses                                                          |                                |              |             |           |
| Na  | ame                                                                 | Ticket                         | Activated On | CmContainer | Status    |
| Та  | akebishi Product CmActLicense Item                                  | AAAAA-BBBBBB-CCCCC-DDDDD-EEEEE | ]            |             | Available |
|     | Activate Licenses                                                   |                                | _            |             |           |
| ©T/ | TAKEBISHI CORPORATION                                               |                                | (            | Online      | PC        |
| Leg | Legal Notice   CodeMeter License Central WebDepot v19.07.210.500 ws |                                |              |             |           |

#### (4) Click "File-based license transfer".

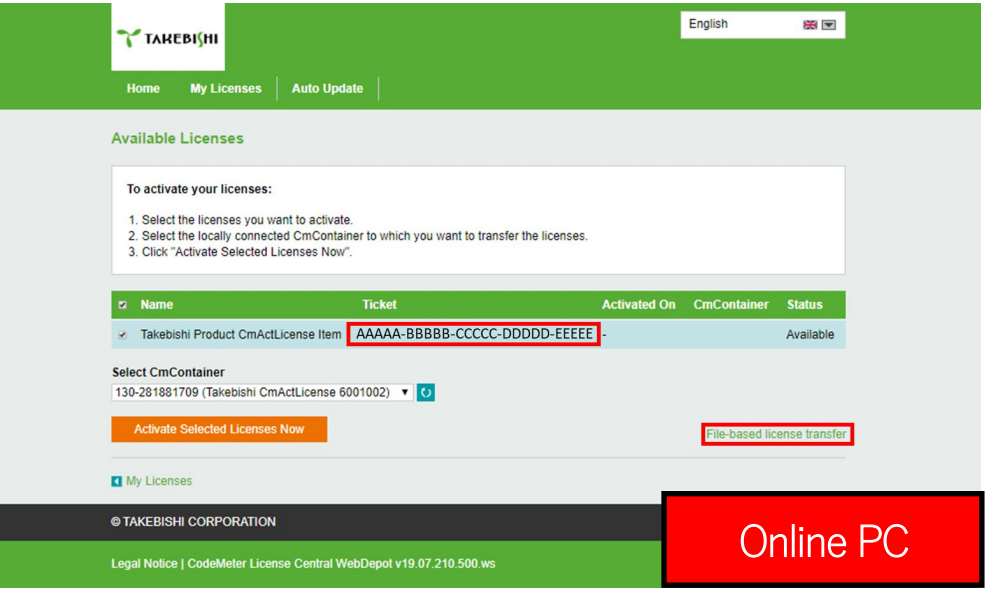

(5) Create a "License Request File template" on this screen. As described in the following operation description. Click "Download template now" and create "License Request File template".

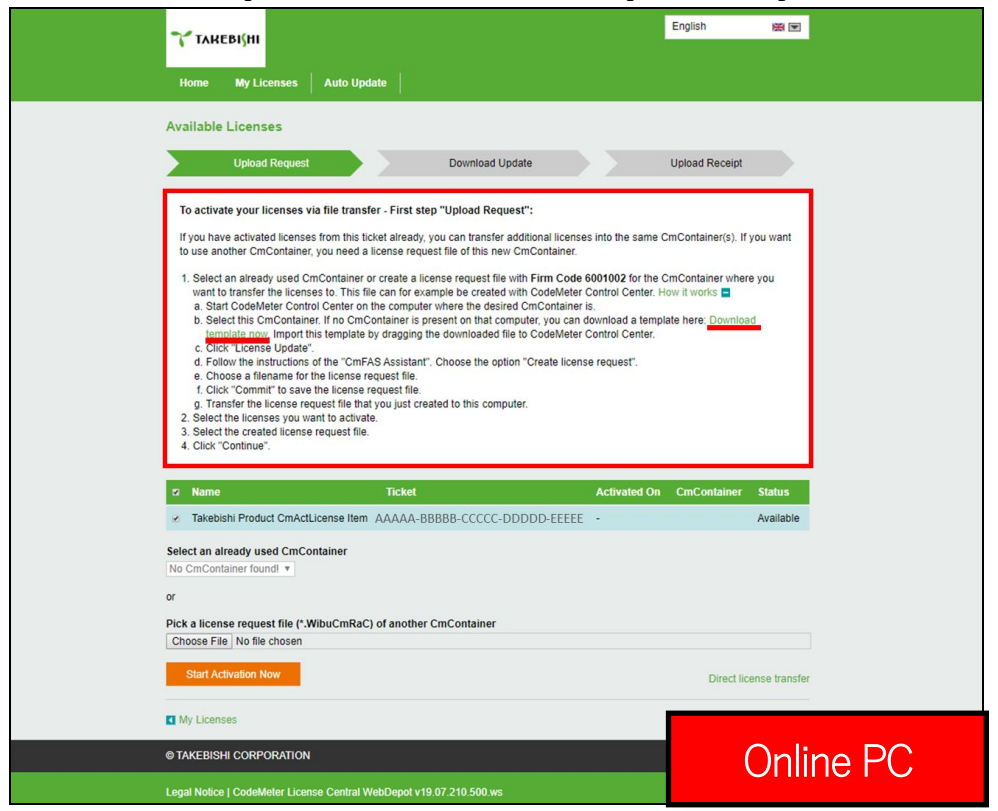

(6) Save the "License Request File Template" created in the above procedure to any folder.

| ← → • ↑ []                                                                                                    | 🗄 > This              | PC > Documents >           | ע פֿ<br>Sea                         | rch Documents       | Q    |
|----------------------------------------------------------------------------------------------------|-----------------------|----------------------------|-------------------------------------|---------------------|------|
| Organize 🔻 🕴                                                                                                    | New folder            |                            |                                     |                     | ?    |
| <ul> <li>✓ Quick access</li> <li>Desktop</li> <li>✓ Downloads</li> <li>✓ Documents</li> <li>✓ Pictures</li> <li>✓ Music</li> <li>✓ Videos</li> <li>✓ OneDrive</li> <li>✓ This PC</li> </ul> | *<br>*<br>*<br>*<br>* | Name                       | Date modified<br>11/12/2019 4:22 PM | Type<br>File folder | Size |
| File name                                                                                                    | e: Templa             | ite_6001002_2004           |                                     |                     | v    |
| Save as type                                                                                                    | e: WIBU C             | M license information file |                                     | Online PC           |      |

(7) Transfer the "License Request File template "saved in any folder to an Offline PC and save it in any folder

| Ì   🛃 📕 ╤   Doc | ument<br>Share | ts<br>View            |                    |                    |      |    |       | _                |        | ×<br>~ 6 |
|-----------------|----------------|-----------------------|--------------------|--------------------|------|----|-------|------------------|--------|----------|
| - → × ↑ 🔒       | > Thi          | s PC > Documents      |                    |                    |      |    | v ē   | Search Documents |        | Q        |
|                 |                | Name                  | Date modified      | Туре               | Size |    |       |                  |        |          |
| 🖈 Quick access  |                | TAKEBISHI             | 11/12/2019 4:22 PM | File folder        |      |    |       |                  |        |          |
| Desktop         | *              | Template_6001002_2004 | 11/12/2019 3:44 PM | WIBU CM license i. | 2    | KB |       |                  |        |          |
| Downloads       | A              |                       |                    |                    |      |    |       |                  |        |          |
| Documents       | *              |                       |                    |                    |      |    |       |                  |        |          |
| Pictures        | A              |                       |                    |                    |      |    |       |                  |        |          |
| J Music         |                |                       |                    |                    |      |    |       |                  |        |          |
| Videos          |                |                       |                    |                    |      |    |       |                  |        |          |
| OneDrive        |                |                       |                    |                    |      |    |       |                  |        |          |
| This PC         |                |                       |                    |                    |      |    |       |                  |        |          |
|                 |                |                       |                    |                    |      |    | _ ∩ff | ling P           | $\cap$ |          |
| Network         |                |                       |                    |                    |      |    |       |                  | U      |          |
|                 |                |                       |                    |                    |      |    |       |                  |        |          |

(8) Boot "CodeMeter Control Center" from the start menu.

| <mark> </mark>   🖓 📙 🖛      |         |                | Manage                | bin        |                    |             |        | -         |                | ×   |
|-----------------------------|---------|----------------|-----------------------|------------|--------------------|-------------|--------|-----------|----------------|-----|
| File Home                   | Share   | View           | Application Tools     |            |                    |             |        |           |                | ~ ( |
| ← → • ↑ 📙                   | « Loca  | al Disk (C:)   | > Program Files (x86) | > CodeMete | er > Runtime > bin | ٽ v         | Search | bin       |                | Q   |
|                             |         | Name           |                       |            | Date modified      | Туре        |        | Size      |                |     |
| 🖈 Quick access              |         | CmRr           | mtAct32.dll           |            | 7/29/2019 9:53 PM  | Application | exten  | 2.886 KB  |                |     |
| 📃 Desktop 🛛 🖈 🦊 Downloads 🖉 |         | CmRmtAct32.lcn |                       |            | 7/29/2019 9:53 PM  | LCN File    |        | 8 KB      |                |     |
|                             |         | CmRr           | mtAct32.lde           |            | 7/29/2019 9:53 PM  | LDE File    |        | 13 KB     |                |     |
| Documents                   | *       | CmRr           | mtAct32.les           |            | 7/29/2019 9:53 PM  | LES File    |        | 12 KB     |                |     |
| E Pictures                  | *       | CmRr           | mtAct32.lfr           |            | 7/29/2019 9:53 PM  | LFR File    |        | 12 KB     |                |     |
| h Music                     |         | CmRr           | mtAct32.lit           |            | 7/29/2019 9:53 PM  | LIT File    |        | 11 KB     |                |     |
| Videos                      |         | CmRr           | mtAct32.ljp           |            | 7/29/2019 9:53 PM  | LJP File    |        | 10 KB     |                |     |
| in the cost                 |         | CmRr           | mtAct32.lru           |            | 7/29/2019 9:53 PM  | LRU File    |        | 8 KB      |                |     |
| OneDrive                    |         | 🔳 cmu3         | 2.exe                 |            | 7/29/2019 9:53 PM  | Application |        | 1,778 KB  |                |     |
| This PC                     |         | 🚱 Code         | Meter.exe             |            | 7/29/2019 9:53 PM  | Application |        | 5,618 KB  |                |     |
| -                           |         | Code           | Meter.exe.manifest    |            | 7/29/2019 9:53 PM  | MANIFEST F  | ile    | 2 KB      |                |     |
| Metwork                     |         | Code           | Meter.lcn             |            | 7/29/2019 9:53 PM  | LCN File    |        | 209 KB    |                |     |
|                             |         | Code           | Meter.lde             |            | 7/29/2019 9:53 PM  | LDE File    |        | 214 KB    |                |     |
|                             |         | Code           | Meter.les             |            | 7/29/2019 9:53 PM  | LES File    |        | 213 KB    |                |     |
|                             |         | Code           | Meter.lfr             |            | 7/29/2019 9:53 PM  | LFR File    |        | 214 KB    |                |     |
|                             |         | Code           | Meter.lit             |            | 7/29/2019 9:53 PM  | LIT File    |        | 213 KB    |                |     |
|                             |         | Code           | Meter.ljp             |            | 7/29/2019 9:53 PM  | LJP File    |        | 211 KB    |                |     |
|                             |         | Code           | Meter.Iru             |            | 7/29/2019 9:53 PM  | LRU File    |        | 212 KB    |                |     |
|                             |         | Codel          | MeterCC.exe           |            | 7/29/2019 9:53 PM  | Application |        | 10,969 KB |                |     |
|                             |         | Code           | MeterCC_de.qm         |            | 7/29/2019 9:53 PM  | OM File     |        | 100 KD    |                | _   |
|                             |         | Code           | MeterCC_en.qm         |            | 7/29/2019 9:53 PM  |             |        |           |                |     |
|                             |         | Code           | MeterCC_es.qm         |            | 7/29/2019 9:53 PM  |             |        |           | $\cap$         |     |
|                             |         | Code           | MeterCC_fr.qm         |            | 7/29/2019 9:53 PM  | Online PC   |        |           | ${\rm C}_{\_}$ |     |
| 5 items 1 item sel          | ected 5 | 5.48 MB        |                       |            |                    |             |        |           |                |     |

\*CodeMeter Control Center storage file path

C:\Program Files (x86)\CodeMeter\Runtime\bin\CodeMeterCC.exe

(9) Open CodeMeter Control Center, and import the "License Request File template " transferred in the above

## procedure. "Copy & Drop" on "License" of CodeMeter Control Center.

| CodeMeter Control Center                     | - 🗆 X                                                                | I I I I I I I I I I I I I I I I I I I                               | ients<br>Ire View   |                                                           |                                      | -                |   |
|----------------------------------------------|----------------------------------------------------------------------|---------------------------------------------------------------------|---------------------|-----------------------------------------------------------|--------------------------------------|------------------|---|
| License Events                               |                                                                      | ← → * ↑                                                             | This PC > Documents |                                                           | v Ö                                  | Search Documents | م |
|                                              | No CodeMeter License information available.<br>No CmContainer found. | 🖈 Quick access                                                      | Name A TAKEBISHI    | Date modified<br>11/12/2019 4:22 PM<br>11/12/2019 3:44 PM | Type<br>File folder<br>WIBU CM licer | Size             |   |
| er en er er er er er er er er er er er er er |                                                                      | Pictures     Pictures     Music     Videos     OneDrive     This PC |                     |                                                           |                                      |                  |   |
| CodeMeter service is running.                | WebAdmin                                                             | Network                                                             |                     |                                                           | Offl                                 | ine PC           |   |

(10) After placing "License Request File template", "Empty License Container" is displayed on "License" in CodeMeter Control Center. Select the added license container and click "Update License".

| S CodeMeter Control Center                         |                          | -        |      | ×    |
|----------------------------------------------------|--------------------------|----------|------|------|
| File Process View Help                             |                          |          |      |      |
| License Events                                     |                          |          |      |      |
| Takebishi CmActLicense 60010<br>130-2596107912 Nam | e: Takebishi CmActLicens | e 600100 | 2    |      |
| Seri                                               | al: 130-2596107912       |          |      |      |
| Versio                                             | n: CmActLicense 3.00     |          |      |      |
|                                                    |                          |          |      |      |
|                                                    |                          |          |      |      |
|                                                    |                          |          |      |      |
|                                                    |                          |          |      |      |
| Statu                                              | s: 🎯 Empty license con   | ntainer  |      |      |
|                                                    | D                        |          |      |      |
| Offling DC                                         | Kemove License           |          |      |      |
| Omine PC                                           |                          |          | WebA | dmin |

### (11) Click the "Next.>" button.

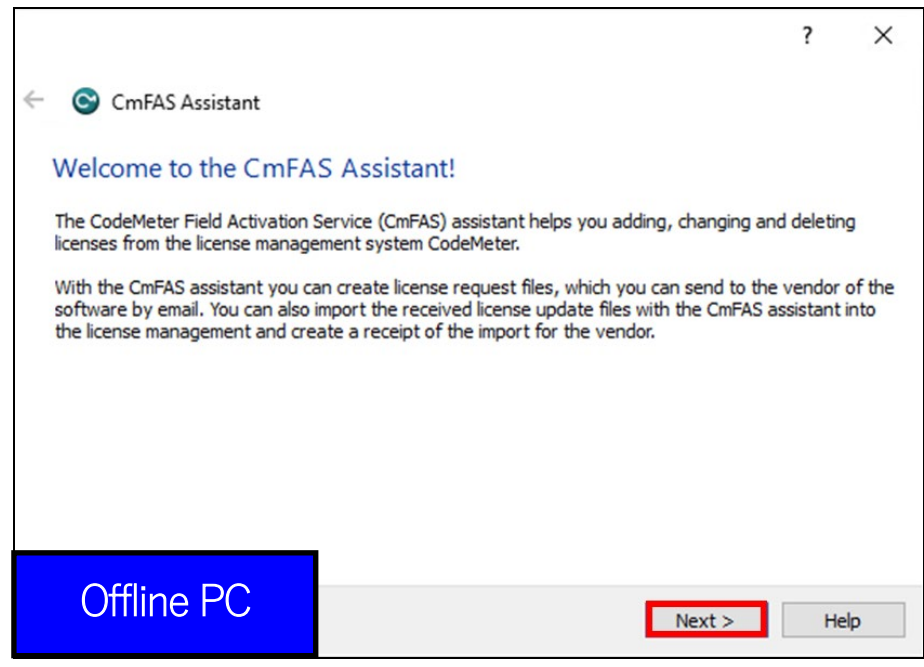

(12) Check "Create license request" and click "Next".

|                                                    |                                                                 | ?       | ×      |  |  |  |  |  |  |  |
|----------------------------------------------------|-----------------------------------------------------------------|---------|--------|--|--|--|--|--|--|--|
| ← 😋 CmFAS Assistant                                |                                                                 |         |        |  |  |  |  |  |  |  |
| Please select the desir                            | ed action                                                       |         |        |  |  |  |  |  |  |  |
| Create license request                             | ]                                                               |         |        |  |  |  |  |  |  |  |
| Choose this option if you wa<br>software.          | int to create a license request file in order to send it to the | vendor  | of the |  |  |  |  |  |  |  |
| O Import license update                            | O Import license update                                         |         |        |  |  |  |  |  |  |  |
| Choose this option, if you re<br>import this file. | ceived a license update file from the software vendor and       | want to |        |  |  |  |  |  |  |  |
| Create receipt                                     |                                                                 |         |        |  |  |  |  |  |  |  |
| Choose this option if you wa<br>software vendor.   | nt to confirm the successful import of a license update file    | for the |        |  |  |  |  |  |  |  |
|                                                    |                                                                 |         |        |  |  |  |  |  |  |  |
| Offline PC                                         | Next >                                                          | Hel     | p      |  |  |  |  |  |  |  |

(13) Save the created "License Request File " in any folder, click "Next".

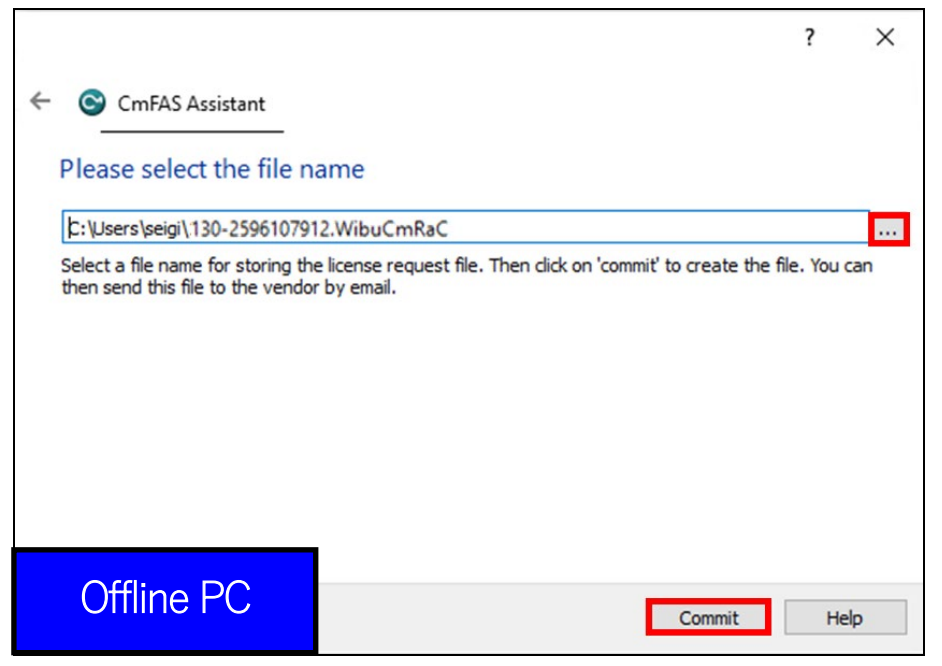

(14) The "" License Request File " is created, the following screen is displayed.

Click "Finish". Generation of a "License Request File" based on the template is completed by the above Procedures.

|                                                                    |                                                          | ?  | ×   |
|--------------------------------------------------------------------|----------------------------------------------------------|----|-----|
| ← 😋 CmFAS Assistant                                                |                                                          |    |     |
| The license request file                                           | e has been successfully created.                         |    |     |
| The license request file has bee<br>You can send it now to the ven | n successfully created.<br>Jor of the software by email. |    |     |
|                                                                    |                                                          |    |     |
|                                                                    |                                                          |    |     |
|                                                                    |                                                          |    |     |
|                                                                    |                                                          |    |     |
|                                                                    |                                                          |    |     |
| Offline PC                                                         | Finish                                                   | He | elp |

(15) Transfer the "License Request File" from the folder specified in "Procedure (14)" of the Offline PC to any folder on the Online PC.

| 🖌 📙 🖛                                                                                                    | Docum  | ents                           |                      |                   |                    |      | -                | ×                | 🗎 i 🛃 📒 🖛 i Document         | 5                               |                    |                   |                     |      |
|----------------------------------------------------------------------------------------------------|--------|--------------------------------|----------------------|-------------------|--------------------|------|------------------|------------------|------------------------------|---------------------------------|--------------------|-------------------|---------------------|------|
| File Home                                                                                                    | Shar   | e View                         |                      |                   |                    |      |                  | ~ 🕐              | File Home Share              | View                            |                    |                   |                     |      |
| $\vdash$ $\rightarrow$ $\checkmark$ $\uparrow$ 🛗 $\Rightarrow$ This PC $\Rightarrow$ Documents $\Rightarrow$ |        |                                |                      | ~ (               | 5 Search Documents | ,p   | ← → × ↑ 🖹 > This | PC > Documents > |                              |                                 |                    | v õ               |                     |      |
| 1 O istan                                                                                                    |        | Name                           | Date modified        | Туре              | Size               |      |                  |                  |                              | Name                            | Date modified      | Туре              | Size                |      |
|                                                                                                    | **     | TAKEBISHI                      | 11/12/2019 4:22 PM   | File folder       |                    |      |                  |                  | Culck access                 | TAKEBISHI                       | 11/12/2019 4:22 PM | File folder       |                     |      |
| Desktöp                                                                                                    |        | Template_6001002_2004.WibuCmLl | F 11/12/2019 6:29 PM | WIBU CM license i |                    | 2 KB |                  |                  | Desktop 📌                    | Template_6001002_2004.WibuCmLIF | 11/12/2019 6:29 PM | WIBU CM license i |                     | 2 KB |
| - Download                                                                                                   | 15 7   | P 130-2596107912.WibuCmRaC     | 11/12/2019 6:37 PM   | WIBU Control File |                    | 3 KE |                  |                  |                              | 130-2596107912.WibuCmRaC        | 11/12/2019 6:37 PM | WIBU Control File |                     | 3 KB |
| Documer                                                                                                    | ts x   | 1                              |                      |                   |                    |      |                  |                  | *                            |                                 |                    |                   |                     |      |
| Pictures                                                                                                    | *      |                                |                      |                   |                    |      |                  |                  | E Pictures 📌                 |                                 |                    |                   |                     |      |
|                                                                                                    |        |                                |                      |                   |                    |      |                  |                  | Music                        |                                 |                    |                   |                     |      |
|                                                                                                    |        |                                |                      |                   |                    |      |                  |                  | Videos                       |                                 |                    |                   |                     |      |
|                                                                                                    | $\cap$ | ffling DC                      |                      |                   |                    |      |                  |                  | <ul> <li>OneDrive</li> </ul> |                                 | <u> </u>           |                   | <ul> <li></li></ul> |      |
|                                                                                                    | $\cup$ |                                |                      |                   |                    |      |                  |                  |                              |                                 | ()nli              | nd P(             | <b>`</b>            |      |
|                                                                                                    |        |                                |                      |                   |                    |      |                  |                  | Inis PC                      |                                 |                    |                   | /                   |      |
|                                                                                                    |        |                                |                      |                   |                    |      |                  |                  | 3D Objects                   |                                 |                    |                   |                     |      |
|                                                                                                    |        |                                |                      |                   |                    |      |                  |                  | Desister                     |                                 |                    |                   |                     |      |

(16) Open the license registration web page on the Online PC and perform Procedures (2) to (4). The following screen will select "License Request File" specified in procedure (15). Then click "Start Activation Now".

| TAREBI(HI                                                                                                    |                                                                                                    |              | English 😤         |          |  |  |  |  |  |  |
|----------------------------------------------------------------------------------------------------|----------------------------------------------------------------------------------------------------|--------------|-------------------|----------|--|--|--|--|--|--|
| Home My Licenses                                                                                                    | Auto Update                                                                                                    |              |                   |          |  |  |  |  |  |  |
| Available Licenses                                                                                                    |                                                                                                    |              |                   |          |  |  |  |  |  |  |
| Upload Request                                                                                                    | Download Upda                                                                                                    | ate          | Upload Receipt    |          |  |  |  |  |  |  |
| To activate your licenses via<br>If you have activated licenses<br>to use another CmContainer;<br>1. Select an already used Cm<br>want to transfer the license<br>a. Start CodeMeter Contro<br>b. Select this CmContaine<br>template now. Import th<br>c. Click *License Update",<br>d. Follow the instructions of<br>e. Choose a filename for t<br>f. Click *Commit" to save<br>g. Transfer the license req<br>2. Select the licenses you wo<br>2. Select the licenses you wo | To activate your licenses via file transfer - First step "Upload Request": If you have activated licenses from this licket already, you can transfer additional licenses into the same CmContainer(s). If you want to use another CmContainer, you need a license request file of this new CmContainer. 1. Select an already used CmContainer or create a license request file with Firm Code 6001002 for the CmContainer where you want to transfer the licenses to. This file can for example be created with CodeMeter Control Center. How It works a a. Start CodeMeter Control Center on the computer where the desired CmContainer is. b. Select this CmContainer. If no CmContainer is present on that computer, you can download a template here: Download template now. Import this template by dragging the downloaded file to CodeMeter Control Center. c. Click "License Update". d. Follow the instructions of the "CmFAS Assistant". Choose the option "Create license request". e. Choose a filename for the license request file. Transfer the license request file. Transfer the license request file. 2. Select the licenses you want to activate. 2. Select the licenses you want to activate. |              |                   |          |  |  |  |  |  |  |
| 3. Select the created license in<br>4. Click "Continue".                                                                                                    | request file.                                                                                                    | Activated On | CmContainer State | us       |  |  |  |  |  |  |
| ☑ Takebishi Product CmActL                                                                                                    | icense Item AAAAA-BBBBBB-CCCCC-D                                                                                                    | DDDD-EEEEE   | Avail             | lable    |  |  |  |  |  |  |
| Select an already used CmCon<br>No CmContainer found! >                                                                                                    | Itainer                                                                                                    |              |                   |          |  |  |  |  |  |  |
| or<br>Pick a license request file (*.W                                                                                                    | /ibuCmRaC) of another CmContainer                                                                                                    |              |                   |          |  |  |  |  |  |  |
| C:\Users\seiqi\Documents\130-2                                                                                                    | 2596107912.WibuCmRaC                                                                                                    |              | Brow              | rse      |  |  |  |  |  |  |
| Start Activation Now                                                                                                    |                                                                                                    |              | Direct license tr | ansfer   |  |  |  |  |  |  |
| My Licenses                                                                                                    |                                                                                                    |              |                   |          |  |  |  |  |  |  |
| © TAKEBISHI CORPORATION                                                                                                    |                                                                                                    |              |                   |          |  |  |  |  |  |  |
| Legal Notice   CodeMeter Licens                                                                                                    | e Central WebDepot v19.07.210.500.ws                                                                                                    |              | 0                 | nline PC |  |  |  |  |  |  |

### (17) Create the "License Update File "on the following Procedures. Click "Download License Update File Now".

| <b>√</b> такеві(ні                                                                                                    |                                                                                                    |                                                            | English                                                           | <b>*</b>              |
|----------------------------------------------------------------------------------------------------|----------------------------------------------------------------------------------------------------|------------------------------------------------------------|-------------------------------------------------------------------|-----------------------|
| Home My Licenses At                                                                                                    | uto Update  <br>File                                                                                                    |                                                            |                                                                   |                       |
| Upload Request 🗸                                                                                                    | Download Update                                                                                                    |                                                            | Upload Receipt                                                    |                       |
| To transfer your licenses via file                                                                                                    | e - Second step "Download Update":                                                                                                    |                                                            |                                                                   |                       |
| <ol> <li>Click "Download License Upda</li> <li>Import this license update file to<br/>CodeMeter Control Center. Ho</li> <li>After you have successfully training</li> </ol>                                                    | te File Now" and save the file on your compute<br>to the CmContainer with Serial 130-259610791.<br>w it works ₫<br>insferred the license update file to the CmConta           | 2. This file can for exa<br>iner, click "Next" to co       | ample be imported with<br>onfirm the license trans                | fer.                  |
| 1. Click "Download License Upda     2. Import this license update file t     CodeMeter Control Center. Ho     3. After you have successfully tra     Download License Update File N                                            | te File Now" and save the file on your compute<br>o the CmContainer with Serial 130-259610791;<br>w it works<br>Insferred the license update file to the CmConta<br>Now Next  | r.<br>2. This file can for exa<br>iner, click "Next" to co | ample be imported with<br>onfirm the license trans<br>Direct lice | fer.<br>nse transfer  |
| Click "Download License Upda     Import this license update file to<br>CodeMeter Control Center. Hore     After you have successfully tra     Download License Update File N     My Licenses                                   | te File Now" and save the file on your compute<br>o the CmContainer with Serial 130-259610791;<br>w it works<br>insferred the license update file to the CmConta              | 2. This file can for exa<br>iner, click "Next" to co       | ample be imported with<br>onfirm the license trans<br>Direct lice | ifer.<br>nse transfer |
| 1. Click "Download License Upda     2. Import this license update file to     CodeMeter Control Center. Ho     3. After you have successfully tra     Download License Update File N     My Licenses     TAKEBISHI CORPORATION | te File Now" and save the file on your compute<br>to the CmContainer with Serial 130-259610791;<br>w it works<br>insferred the license update file to the CmConta<br>Now Next | :<br>2. This file can for exa<br>iner, click "Next" to co  | ample be imported with<br>onfirm the license trans<br>Direct lice | fer.                  |

41 ∓ | Do **Online PC Offline PC** Share ↑ 🗎 Туре 📌 Quick ac File folder WIBU CM lie 2019 4:22 PM TAKEBISHI Desktop 🔲 De 2004.WibuCmLIF 2 KB 6:29 PM WIBU CM lice Documents Document Pictures 😽 Videos Videos OneDrive OneDrive 💷 This PC 💷 This PC 3D Objects 3D Object 📃 Desktop 📃 Desktop

(18) Save the "License Update File" in any folder on the Online PC, and transfer to the Offline PC.

(19) Boot CodeMeter Control Center on an Offline PC. Select the license that is "Empty license container" and Click "License Update".

| -                                            |                  |                        |           | 55.55 | 100000 |
|----------------------------------------------|------------------|------------------------|-----------|-------|--------|
| SodeMeter Control Center                     |                  |                        | -         |       | ×      |
| File Process View Help                       |                  |                        |           |       |        |
|                                              |                  |                        |           |       |        |
| License Events                               |                  |                        |           |       |        |
| Takebishi CmActLicense 600<br>130-2596107912 | 10<br>Name:      | : Takebishi CmActLicen | se 600100 | 2     |        |
|                                              | Serial           | : 130-2596107912       |           |       |        |
|                                              | Version          | : CmActLicense 3.00    |           |       |        |
|                                              |                  |                        |           |       |        |
|                                              |                  |                        |           |       |        |
|                                              |                  |                        |           |       |        |
|                                              |                  |                        |           |       |        |
|                                              |                  |                        |           |       |        |
|                                              | Status           | : 🎯 Empty license co   | ntainer   |       |        |
|                                              |                  |                        |           |       |        |
|                                              | License Update R | emove License          |           |       |        |
| Offline PC                                   |                  |                        |           |       |        |
| Offinition 1 C                               |                  |                        |           | WebA  | dmin   |
|                                              |                  |                        |           |       |        |

(20) Check "Import license update" and click "Next".

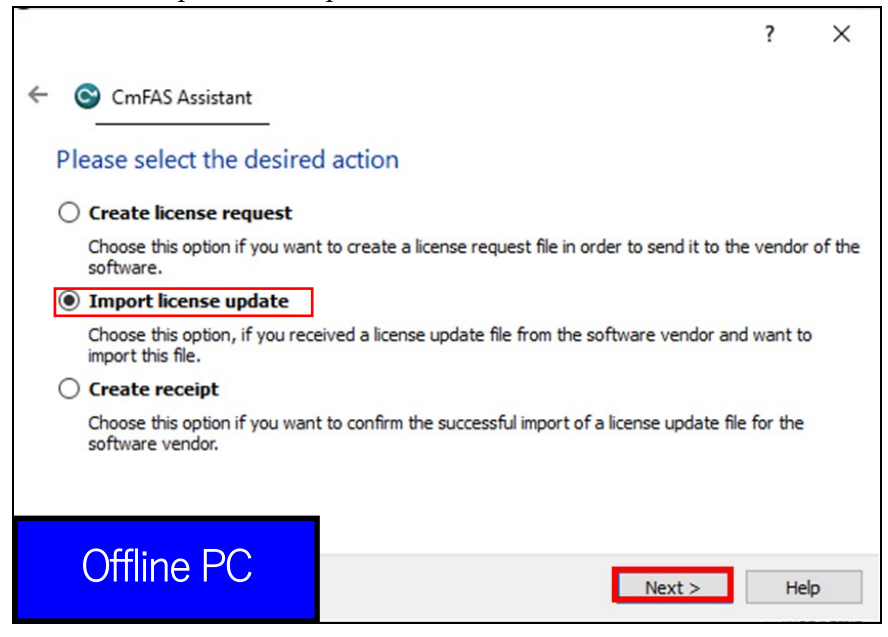

(21) Select "License Update File" saved in any folder and click "Commit".

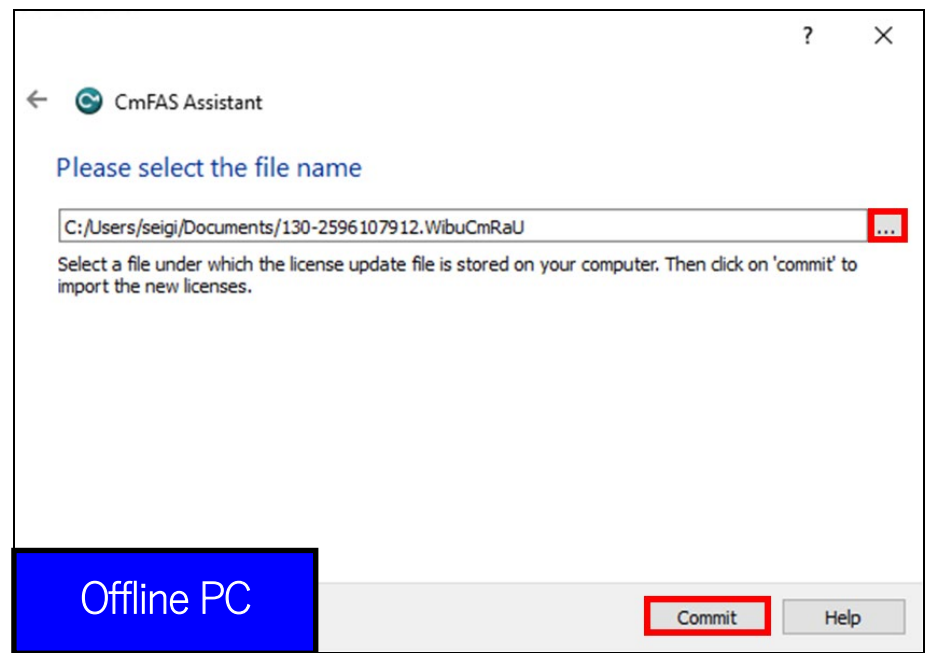

(22) Finish importing "License Update File", the following screen is displayed.

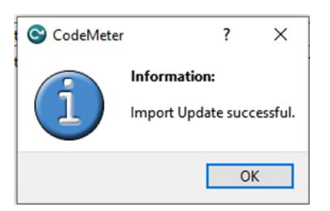

(23) To confirm that the license of the Offline PC has been updated, create a receipt file from "here" on this screen.

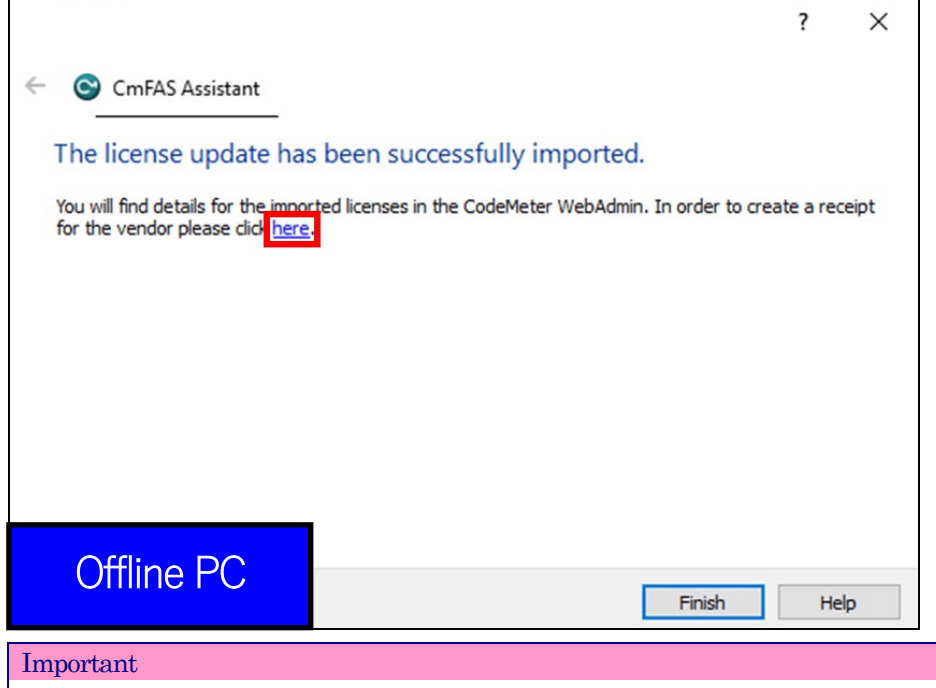

You need to create a receipt file if you would Software Key Activation in an offline environment.

(24) Save the created receipt in any folder on the Offline PC and click "OK".

\* The created "receipt file" is named as same as the "online request file" automatically. Change the file name if necessary.

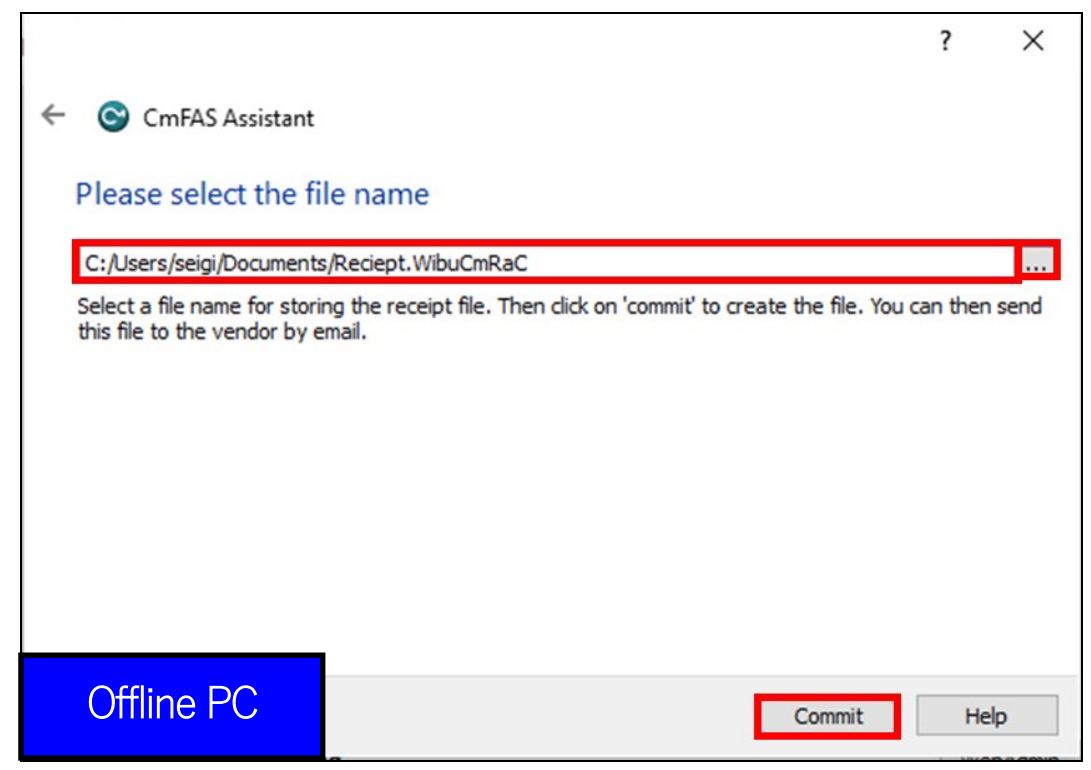

Here, the file name is changed to "Receipt"

|                                                                                                    | CmFAS - Save Context Fil                                                                                                    | e as                                          |                                                           |                                          |      |              |      | ×                                      |
|----------------------------------------------------------------------------------------------------|----------------------------------------------------------------------------------------------------|-----------------------------------------------|-----------------------------------------------------------|------------------------------------------|------|--------------|------|----------------------------------------|
| Organize New folder     Point Access     Desktop     TakEBISHI     11/12/2019 4:22 PM     File folder     13/22596107912.WibuCmRaC     11/12/2019 6:37 PM     WiBU Control File     3 KB     Pictures     Nusic   Pictures     Nusic   Videos     OneDrive   Documents   Documents     Pictures     Nusic   Documents     Pictures     Nusic   Documents     Pictures   Documents   Documents     WibuCmRaC     WibuCmRaC                                                                                                    | 🔶 🔿 🕤 🕇 🚼 > Thi                                                                                                    | s PC > Documents >                            |                                                           | N                                        | 5    | Search Docum | ents | ٩                                      |
| Image: State of the second state of the second state o | Organize 👻 New folde                                                                                                    | r                                             |                                                           |                                          |      |              |      | ?                                      |
| Offline PC                                                                                                    | <ul> <li>▲ Quick access</li> <li>▲ Desktop</li> <li>▲ Downloads</li> <li>▲ Downloads</li> <li>▲ Down</li></ul> | Name<br>TAKEBISHI<br>130-2596107912.WibuCmRaC | Date modified<br>11/12/2019 4:22 PM<br>11/12/2019 6:37 PM | Type<br>File folder<br>WIBU Control File | Size | 3 KB         |      |                                        |
|                                                                                                    | Offline                                                                                                    | WibuCmRaC)                                    |                                                           |                                          |      |              |      | `````````````````````````````````````` |

(25) When the created license file is saved completely, the following screen is displayed.

|                                                                                                    | 1 | ?    | × |
|----------------------------------------------------------------------------------------------------|---|------|---|
| <ul> <li>CmFAS Assistant</li> </ul>                                                                                    |   |      |   |
| The license receipt file has been successfully created.                                                                |   |      |   |
| The license receipt file has been successfully created.<br>You can send it now to the vendor of the software by email. |   |      |   |
|                                                                                                    |   |      |   |
|                                                                                                    |   |      |   |
|                                                                                                    |   |      |   |
|                                                                                                    |   |      |   |
|                                                                                                    |   |      |   |
| Offline PC                                                                                                    | h | Help |   |

(26) Transfer the "receipt file" saved in offline to on Online PC.

| Offline PC      |         |                                 |                                          | ~ 8                              |       | I   2 _ = ▼   Documents<br>File Home Share View<br>= → Y ↑ [2] → This PC → Documents |   |                                           | Online PC                                |                                  |       |  |
|-----------------|---------|---------------------------------|------------------------------------------|----------------------------------|-------|--------------------------------------------------------------------------------------|---|-------------------------------------------|------------------------------------------|----------------------------------|-------|--|
|                 |         |                                 | Date modified                            | Туре                             | Size  | 🖈 Quick access                                                                       |   | Name                                      |                                          |                                  |       |  |
| Desktop         | *       | Template_6001002_2004.WibuCmLIF | 11/12/2019 4:22 PM<br>11/12/2019 6:29 PM | File folder<br>WIBU CM license i | 2 KB  | E Desktop                                                                            | * | TAKEBISHI Template_6001002_2004.WibuCmLIF | 11/12/2019 4:22 PM<br>11/12/2019 6:29 PM | File folder<br>WIBU CM license i | 2 KB  |  |
| Download        | F 7     | 130-2596107912.WibuCmRaC        | 11/12/2019 6:37 PM                       | WIBU Control File                | 3 KB  | Downloads                                                                            | * | 130-2596107912.WibuCmRaC                  | 11/12/2019 6:37 PM                       | WIBU Control File                | 3 KB  |  |
| Pictures        | > 7<br> | Region t Wike CmPaC             | 11/12/2019 8:06 PM                       | WIBU CM remote                   | 11 KB | Pictures                                                                             | 7 | Paciant WibuCmPaC                         | 11/12/2019 8:06 PM                       | WIBU CM remote                   | 11 KB |  |
| Music           |         | 1 Meleparnouelinae              | 11/12/2019 0.101111                      | the condition inc                | 510   | h Music                                                                              |   | - neceptambdennae                         | 11/12/2019 0101111                       | the contornic                    | 5 105 |  |
| Videos          |         |                                 |                                          |                                  |       | Videos                                                                               |   |                                           |                                          |                                  |       |  |
| lange ConeDrive |         |                                 |                                          |                                  |       | lange OneDrive                                                                       |   |                                           |                                          |                                  |       |  |

(27) Open the license registration web page on the Online PC and upload the receipt transferred from the Offline PC. Click "Select File" and select the "receipt file".

|                                        | TARE                  | ві{ні             |                      |                            |                           | Eng           | glish             |             |
|----------------------------------------|-----------------------|-------------------|----------------------|----------------------------|---------------------------|---------------|-------------------|-------------|
|                                        |                       |                   |                      |                            |                           |               |                   |             |
|                                        | Home                  | My Licenses       | Auto Update          |                            |                           |               |                   |             |
|                                        | Confirm L             | icense Trans      | sfer                 |                            |                           |               |                   |             |
|                                        |                       |                   |                      |                            |                           |               |                   |             |
|                                        | 2                     | Upload Reque      | st√                  | Download U                 | Ipdate                    | Up            | load Receipt      |             |
|                                        | To transfe            | er vour licenses  | via file - Third ste | p "Upload Receipt":        |                           |               |                   |             |
|                                        | 1 Create              | a license receipt | file from the CmCo   | ntainer with Serial 130-25 | 96107912 and Firm Coo     | te 6001002 1  | This file can for |             |
|                                        | example<br>2 Select t | e be created with | n CodeMeter Contro   | I Center. How it works 🛨   |                           |               |                   |             |
|                                        | 3. Click "U           | Ipload Receipt N  | low".                |                            |                           |               |                   |             |
|                                        | If you have           | en't imported the | license update file  | yet, you can download it a | gain. Click "Back" to get | to the downlo | ad page.          |             |
|                                        | Dick license          | receint file (* W | (ibuCmRaC)           |                            |                           |               |                   |             |
|                                        | Choose File           | No file chosen    | ibuointuo)           |                            |                           |               |                   |             |
|                                        | Upload R              | leceipt Now       | Back                 |                            |                           |               | Direct licen      | a transfer  |
|                                        |                       |                   |                      |                            |                           |               | Direct licen      | se transfer |
|                                        | My License            | es                |                      |                            |                           |               |                   |             |
|                                        | © TAKEBISH            | I CORPORATIO      | N                    |                            |                           |               |                   |             |
| 1                                      | Legal Notice          | I CodeMeter Lice  | ense Central WebD    | epot v19.07.210.500.ws     |                           |               |                   |             |
|                                        |                       |                   |                      |                            |                           |               | Onlin             | e PC        |
|                                        |                       |                   |                      |                            |                           |               | 011111            | 010         |
|                                        |                       |                   |                      |                            |                           |               |                   |             |
|                                        | □ Documents     □     |                   |                      |                            |                           |               |                   |             |
| File Hor                               | me Share              | View              |                      |                            |                           |               | Onlin             |             |
| $\leftrightarrow$ $\rightarrow$ $\sim$ | 🛧 🗟 > This l          | PC > Documents    |                      |                            |                           |               |                   |             |
| 📌 Quick a                              | ccess                 | Name              |                      | Date modified              | Туре                      | Size          |                   |             |
| Deskto                                 | p 🖈                   | TAKEBISHI         | 1002 2004 WibuCmUE   | 11/12/2019 4:22 PM         | File folder               | 2 VP          |                   |             |
| - Downl                                | oads 🖈                | 130-259610791     | 12.WibuCmRaC         | 11/12/2019 6:37 PM         | WIBU Control File         | 3 KB          |                   |             |
| Docun                                  | nents 🖈               | 130-259610791     | 12.WibuCmRaU         | 11/12/2019 8:06 PM         | WIBU CM remote            | 11 KB         |                   |             |

11/12/2019 8:16 PM

WIBU Control File

9 KB

Pictures

Music Videos \*

Reciept.WibuCmRaC

(28) After selecting "Receipt File", click "Upload Receipt Now".

| <b>∼ такеві</b> ∫ні                                                                                                    | English                                                 |          |
|----------------------------------------------------------------------------------------------------|---------------------------------------------------------|----------|
| Home My Licenses Auto Update                                                                                                    |                                                         |          |
| Confirm License Transfer                                                                                                    |                                                         |          |
| Upload Request 🗸 Download Update                                                                                                    | Upload Receipt                                          |          |
| To transfer your licenses via file - Third step "Upload Receipt":<br>1. Create a license receipt file from the CmContainer with Serial 130-2596107912 and Firm Code 600100<br>example be created with CodeMeter Control Center. How it works<br>2. Select the created license receipt file.<br>3. Click "Upload Receipt Now".<br>If you haven't imported the license update file yet, you can download it again. Click "Back" to get to the download it again. Click "Back" to get to the download it again. Click "Back" to get to the download it again. Click "Back" to get to the download Receipt file (*.WibuCmRaC)<br>Choose File Reciept WibuCmRaC<br>Upload Receipt Now Back<br>My Licenses | 02. This file can for<br>wnload page.<br>Direct license | transfer |
| © TAKEBISHI CORPORATION                                                                                                    |                                                         |          |
| Legal Notice   CodeMeter License Central WebDepot v19.07.210.500.ws                                                                                                    |                                                         |          |
|                                                                                                    | Onlin                                                   | e PC     |

(29) When uploading of "receipt file" is completed, the following screen is displayed.

| <b>↑</b> ТАКЕВІ∫НІ   |                                                 | Eng | lish 🗮 💌  |   |
|----------------------|-------------------------------------------------|-----|-----------|---|
| Home My Lie          | enses Auto Update                               |     |           |   |
| License Transfe      | Successfully Completed                          |     |           |   |
| The license transfe  | r has been completed successfully.              |     |           |   |
| ОК                   |                                                 |     |           |   |
| © TAKEBISHI CORP     | DRATION                                         |     |           |   |
| Legal Notice   CodeM | eter License Central WebDepot v19.07.210.500.ws | _   |           |   |
|                      |                                                 |     | Online PC | ) |

When you click "OK", the following screen is displayed and Software Key Activation for the Offline PC is complete.

# 3.4.12 Deactivate the Software Key

Deactivate the Software Key.

Input the ticket ID when deactivate the Software Key.

\* The procedure varies depending on the PC environment where DeviceXPlorer is installed.

Important

Deactivation of the serial number is also required to deactivate the license

If the software key cannot be disabled due to a PC failure, contact our customer support.

### 3.4.12.1 Deactivate the Software (Online)

(1) Open the license registration web page from FAWEB.

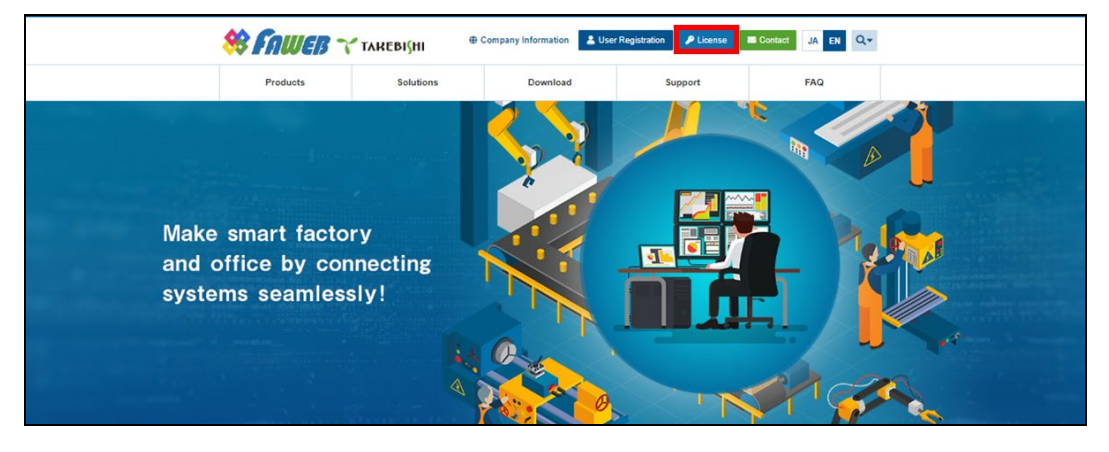

(2) Input the ticket ID got at the time of user registration, and click "Next".

(Ticket ID linked to product serial number is issued.)

| <b>↑</b> TAREBI∫HI                    |                                                                                                    |               | English            | *  |  |
|---------------------------------------|----------------------------------------------------------------------------------------------------|---------------|--------------------|----|--|
| Home Auto I                           | Jpdate                                                                                             |               |                    |    |  |
| Welcome to Coo                        | leMeter License Central WebDepot                                                                   |               |                    |    |  |
| Welcome to Codel<br>Please enter your | Aeter License Central WebDepot. You can transfer your licenses to your<br>licket and click "Next". | CmContainer u | using this WebDepo | t. |  |
| Ticket:<br>AAAAA-BBBBB-CCCC<br>Next   | CC-DDDDD-EEEE                                                                                      |               |                    |    |  |
| © TAKEBISHI CORP                      | DRATION                                                                                            |               |                    |    |  |
| Legal Notice   CodeM                  | eter License Central WebDepot v19.07.210.500.ws                                                    |               |                    |    |  |
|                                       |                                                                                                    |               |                    |    |  |
|                                       |                                                                                                    |               |                    |    |  |

(3) The screen will change to the My License Display screen. Check that the inputted ticket ID is correct. Click "Re-host Licenses".

| <b>∼</b> такеві∫ні                     |                                   |                        | English                                     |           |
|----------------------------------------|-----------------------------------|------------------------|---------------------------------------------|-----------|
| Home My Licenses A                     | uto Update                        |                        |                                             |           |
| Name                                   | Ticket                            | Activated On           | CmContainer                                 | Status    |
| Takebishi Product CmActLicense<br>Item | AAAAA-BBBBB-CCCCC-DDDDD-<br>EEEEE | 2019-11-12<br>18:04:57 | <ul> <li>130-</li> <li>281881709</li> </ul> | Activated |
| Re-Host Licenses                       | EEEE                              | 10,04.37               | 201001/09                                   | _         |
| © TAKEBISHI CORPORATION                |                                   |                        |                                             |           |
| Legal Notice   CodeMeter License C     | entral WebDepot v19.07.210.500.ws |                        |                                             |           |
|                                        |                                   |                        |                                             |           |

### (4) Click "Deactivate Selected License Now".

Use the ticket ID acquired by this operation to re-host License.

| 🌱 ТАКЕВІ(НІ                                                                                                    |                                                                                                    |                                                 | English                               | ×              |
|----------------------------------------------------------------------------------------------------|----------------------------------------------------------------------------------------------------|-------------------------------------------------|---------------------------------------|----------------|
| Home My Licenses Auto U                                                                                                    | Ipdate                                                                                                    |                                                 |                                       |                |
| Re-Hostable Licenses                                                                                                    |                                                                                                    |                                                 |                                       |                |
| To re-host licenses from one CmCo<br>1. Make sure that the CmContainer will<br>to this computer, connect it now and<br>2. Select the licenses you want to re-h<br>3. Click "Deactivate Selected Licenses<br>4. After the successful deactivation of | ntainer to another CmContainer:<br>th Serial 130-281881709 is connected to i<br>d click "Rescan for CmContainer".<br>sot.<br>s Nov".<br>the selected licenses, you can activate the | his computer. If this (<br>m again in another C | CmContainer is not co<br>CmContainer. | onnected       |
| 🕫 Name                                                                                                    | Ticket                                                                                                    | Activated On                                    | CmContainer                           | Status         |
| <ul> <li>Takebishi Product CmActLicense<br/>Item</li> </ul>                                                                                                    | AAAAA-BBBBB-CCCCC-DDDDD-<br>EEEEE                                                                                                    | 2019-11-12<br>18:04:57                          | 130-<br>281881709                     | Activated      |
| Deactivate Selected Licenses Now                                                                                                    |                                                                                                    |                                                 | File-based lid                        | cense transfer |
| My Licenses                                                                                                    |                                                                                                    |                                                 |                                       |                |
| © TAKEBISHI CORPORATION                                                                                                    |                                                                                                    |                                                 |                                       |                |
| Legal Notice   CodeMeter License Centra                                                                                                    | I WebDepot v19.07.210.500.ws                                                                                                    |                                                 |                                       |                |
|                                                                                                    |                                                                                                    |                                                 |                                       |                |
|                                                                                                    |                                                                                                    |                                                 |                                       |                |

(5) The following screen is displayed and processing is executed.

| TAREBI(HI                                                                                                    |                                                                                                    | English          | <b>#</b>            |
|----------------------------------------------------------------------------------------------------|----------------------------------------------------------------------------------------------------|------------------|---------------------|
| Home My License                                                                                                    | Auto Undate<br>Online License Transfer                                                                                                    |                  |                     |
| Re-Hostable License<br>To re-host licenses fro<br>1. Make sure that the C-<br>to this computer, com<br>2. Select the licenses yo | Please wait! The selected licenses are transferred. This process may take several minutes to complete. Please do not remove the CmContainer during this process and do not reload this page. | ainer is not c   | onnected            |
| 4. After the successful c                                                                                                    | Starting license transfer.<br>Creating license request.<br>Downloading license update.                                                                                                    | siner.           |                     |
| Name     Takebishi Product Crr                                                                                                   | Importing license update to CmContainer.<br>Creating receipt.                                                                                                    | Container<br>30- | Status<br>Activated |
|                                                                                                    | 5XKGU 18;04:57                                                                                                    | 281881709        |                     |

When the process is complete, the screen changes to the following screen.

When the message "License transfer completed successfully!" is displayed, Deactivate the Software Key(online) is complete.

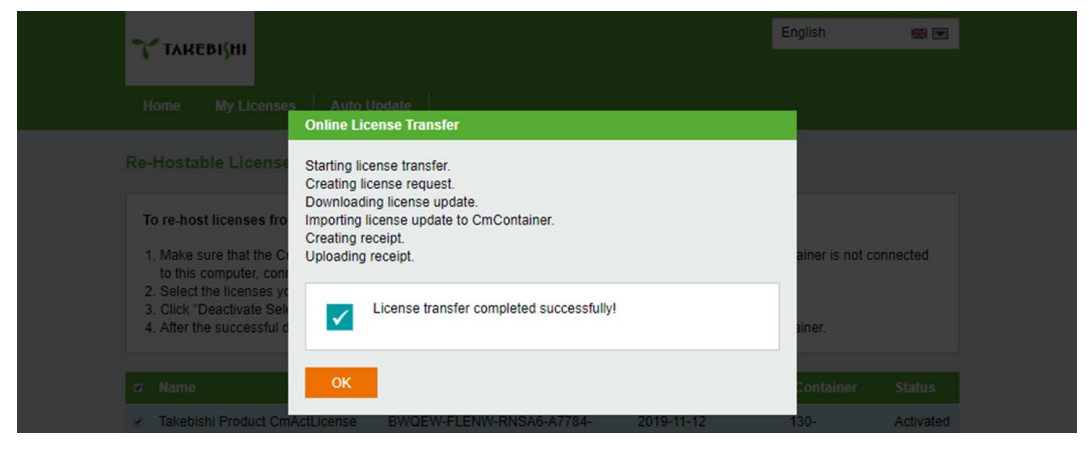

### 3.4.12.2 Deactivate the Software Key (Offline)

The following shows the procedure for deactivate the software key when the PC on which DeviceXPlorer is installed cannot connect to the Internet.

\* Use a PC that can access the Internet (hereinafter referred to as Online PC) to transfer the software key of the PC (hereinafter referred to as Offline PC) where DeviceXPlorer that cannot access the Internet is installed.

(1) At first, you would open the license registration web page from FAWEB.

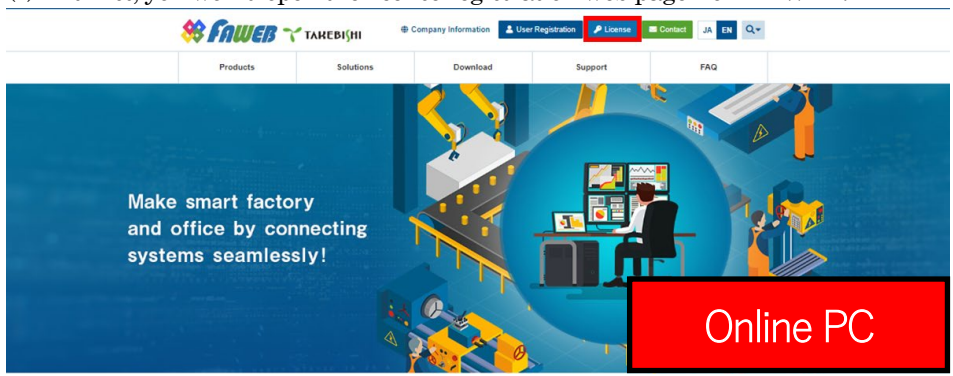

(2) Input the ticket ID got at the time of user registration, and click "Next". (Ticket ID linked to product serial number is issued.)

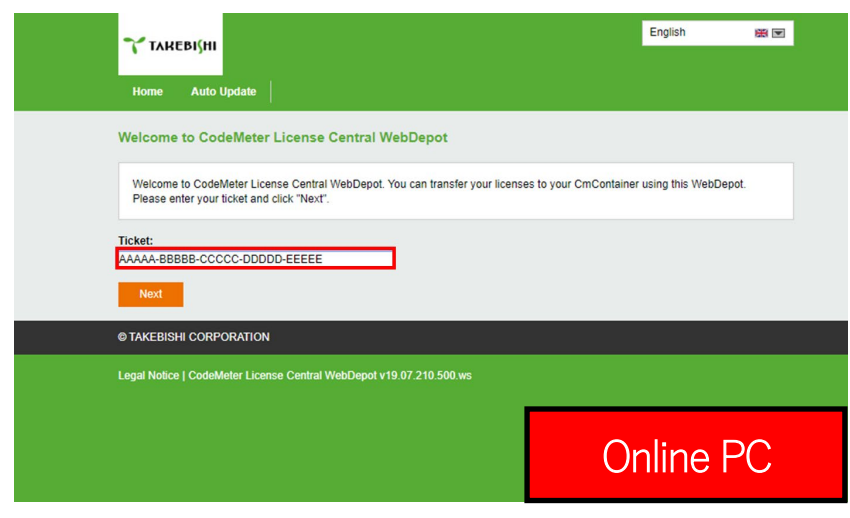

(3) The screen will change to the My License Display screen. Check that the inputted ticket ID is correct. Click "Re-host Licenses".

| <b>ү</b> такеві{ні                     |                                    |                        | English             |           |  |
|----------------------------------------|------------------------------------|------------------------|---------------------|-----------|--|
| Home My Licenses Aut                   | o Update                           |                        |                     |           |  |
| My Licenses                            |                                    |                        |                     |           |  |
| Name                                   | Ticket                             | Activated On           | CmContainer         | Status    |  |
| Takebishi Product CmActLicense<br>Item | AAAAA-BBBBBB-CCCCC-DDDDD-<br>EEEEE | 2019-11-12<br>18:04:57 | • 130-<br>281881709 | Activated |  |
| Re-Host Licenses                       |                                    |                        |                     |           |  |
| © TAKEBISHI CORPORATION                |                                    |                        |                     |           |  |
| Legal Notice   CodeMeter License Cer   | ntral WebDepot v19.07.210.500.ws   |                        |                     |           |  |
|                                        |                                    |                        | (                   | Online PC |  |

(4) Click "File-based license transfer".

| ΥL                                              | лкеві <mark>с</mark> ні                                                                                            |                                                                                                    |                                                                                                    |                                                                            |                                | English                                  | <b>*</b>  |
|-------------------------------------------------|----------------------------------------------------------------------------------------------------|----------------------------------------------------------------------------------------------------|----------------------------------------------------------------------------------------------------|----------------------------------------------------------------------------|--------------------------------|------------------------------------------|-----------|
| Hom                                             | e My Lice                                                                                                    | enses Au                                                                                            | ito Update                                                                                                    |                                                                            |                                |                                          |           |
| Re-Ho                                           | stable Lice                                                                                                    | nses                                                                                                |                                                                                                    |                                                                            |                                |                                          |           |
| To re<br>1. Ma<br>to<br>2. Se<br>3. Cl<br>4. At | e-host licenses<br>ake sure that th<br>this computer,<br>elect the license<br>lick "Deactivate<br>ther the success | from one Cn<br>e CmContaine<br>connect it now<br>es you want to<br>Selected Lice<br>ful deactivatio | nContainer to another CmC<br>er with Serial 130-259610791<br>v and click "Rescan for CmCo<br>re-host.<br>nses Now".<br>n of the selected licenses, yo | ontainer:<br>2 is connected to this container".<br>u can activate them aga | omputer. If ti<br>in in anothe | his CmContainer is not<br>r CmContainer. | connected |
| 🖬 Na                                            | ame                                                                                                    |                                                                                                    | Ticket                                                                                                    | Activ                                                                      | ated On                        | CmContainer                              | Status    |
| z Ta                                            | Inchistri Des duel                                                                                                 |                                                                                                    |                                                                                                    |                                                                            | 44.40                          | 420                                      | Antiputed |
| Ite                                             | m                                                                                                    | t CmActLicens                                                                                       | e W7XNE-J6UQP-R4CF<br>KY29P                                                                                                    | (K-L3NLE- 2019-<br>10:59                                                   | :37                            | 2596107912                               | Activated |
| Ite                                             | Error<br>The CmCon<br>0x18088108<br>CodeMeter<br>2019-11-13                                                        | t CmActLicens<br>ntainer with ser<br>E<br>License Centr<br>06:41:30 (UT(                            | e W7XNE-J6UQP-R4CF<br>KY29P<br>rial 130-2596107912 was not<br>al WebDepot v19.07.210.500<br>C)                                                        | found. Please connect                                                      | it to your PC                  | 2596107912                               | Activated |
| Res                                             | Error<br>The CmCor<br>0x1808810E<br>CodeMeter<br>2019-11-13                                                        | t CmActLicens<br>ntainer with ser<br>E<br>License Centr<br>06:41:30 (UT(<br>ntainer                 | e W7XNE-J6UQP-R4CF<br>KY29P<br>rial 130-2596107912 was not<br>al WebDepot v19.07.210.500<br>C)                                                        | found. Please connect                                                      | it to your PC                  | 2596107912                               | Activated |
| Res                                             | Error<br>The CmCon<br>0x1808810E<br>CodeMeter<br>2019-11-13<br>scan for CmCon                                      | t CmActLicens<br>ntainer with sei<br>E<br>License Centr<br>06:41:30 (UT)                            | e W7XNE-J6UQP-R4CF<br>KY29P<br>rial 130-2596107912 was not<br>al WebDepot v19.07.210.500<br>C)                                                        | found. Please connect                                                      | it to your PC                  | 2596107912<br>C or use file-based licer  | Activated |
|                                                 | Error<br>The CmCon<br>0x18088100<br>CodeMeter<br>2019-11-13<br>scan for CmCon<br>icenses                           | t CmActLicens tainer with set E License Centr 06:41:30 (UT(                                         | e W7XNE-J6UQP-R4CF<br>KY29P<br>rial 130-2596107912 was not<br>al WebDepot v19.07.210.500<br>C)                                                        | found. Please connect                                                      | it to your PC                  | 2596107912                               | Activated |

 $^{\ast}$  An error will be displayed, but there is no problem.

This is because there is no device explorer with the ticket ID you entered in your online environment enabled.

(5) The offline Re-Hostable License screen is displayed.

| Home My Licenses Auto-Update Re-Hostable Licenses Updead Request Download Update When re-hosting licenses, they will be deactivated first. Then they can be act                                                                                                    |                           | Upload Receip                                 |                |
|----------------------------------------------------------------------------------------------------|---------------------------|-----------------------------------------------|----------------|
| Re-Hostable Licenses Upload Request Download Update When re-hosting licenses, they will be deactivated first. Then they can be add                                                                                                    |                           | Upload Receip                                 |                |
| Upload Request Download Update When re-hosting licenses, they will be deactivated first. Then they can be act                                                                                                    |                           | Upload Receip                                 |                |
| When re-hosting licenses, they will be deactivated first. Then they can be act                                                                                                    |                           |                                               | t              |
| To re-host licenses from one CmContainer to another CmContainer via<br>1. Create a license request file from the CmContainer via Serial 130-2596f<br>example be created with CodeMeter Control Center. How it works<br>2. Select the incenses you want for er-host.<br>3. Select the created license request file.<br>4. Click "Upload Request And Continue Now". | file transfer: - First st | ep "Upload Request"<br>6001002. This file car | ':<br>1 for    |
| 🕫 Name Ticket                                                                                                    | Activated On              | CmContainer                                   | Status         |
| ✓ Takebishi Product CmActLicense W7XNE-J6UQP-R4CRK-L3NLE-<br>Item KY29P                                                                                                    | 2019-11-13<br>10:59:37    | 130-<br>2596107912                            | Activated      |
| Pick license request file (*.WibuCmRaC)<br>Choose File No file chosen                                                                                                    |                           |                                               |                |
| Upload Request And Continue Now                                                                                                    |                           | Direct                                        | icense transfe |
| My Licenses                                                                                                    |                           |                                               |                |
| © TAKEBISHI CORPORATION                                                                                                    |                           |                                               |                |
| Legal Notice   CodeMeter License Central WebDepot v19.07.210.500.ws                                                                                                    |                           | Online                                        | PC             |

(6) Open "CodeMeter Control Center" to create "License Request File" on the Offline PC.

Open "CodeMeter Control Center" on the Offline PC, select the license you want to transfer, and click "License Update".

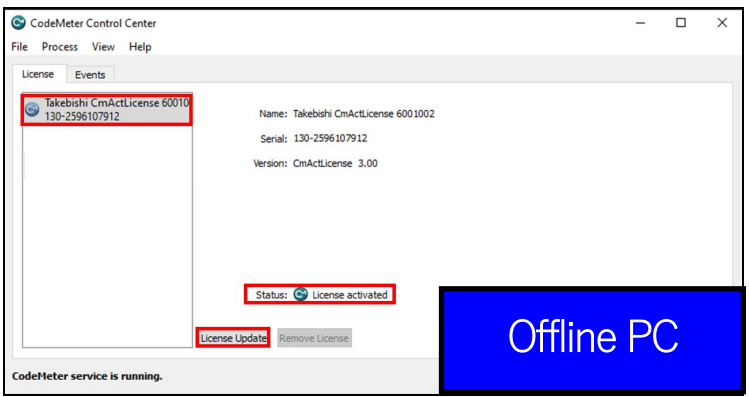

(7) Click the "Next.>" button.

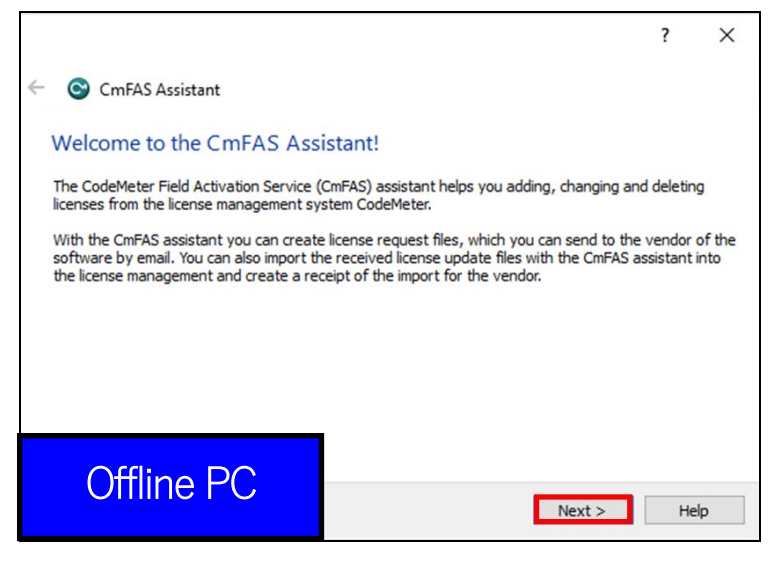

(8) Check "Create license request" and click "Next".

|                                                    |                                                                 | ?        | ×        |
|----------------------------------------------------|-----------------------------------------------------------------|----------|----------|
| ← S CmFAS Assistant                                |                                                                 |          |          |
| Please select the desire                           | ed action                                                       |          |          |
| Oreate license request                             | ]                                                               |          |          |
| Choose this option if you wa<br>software.          | ant to create a license request file in order to send it to the | e vendo  | r of the |
| O Import license update                            |                                                                 |          |          |
| Choose this option, if you re<br>import this file. | eceived a license update file from the software vendor and      | l want t | 0        |
| Create receipt                                     |                                                                 |          |          |
| Choose this option if you wa<br>software vendor.   | ant to confirm the successful import of a license update file   | for the  | 2        |
|                                                    |                                                                 |          |          |
| Offline PC                                         | Next >                                                          | He       | elp      |

(9) Save the created "License Request File" in any folder, click "Commit".

|                                                                      | 7                                                                               | ×       |
|----------------------------------------------------------------------|---------------------------------------------------------------------------------|---------|
| ← ⓒ CmFAS Assistant                                                  |                                                                                 |         |
| Please select the file n                                             | ame                                                                             |         |
| C:\Users\seigi\.130-259610791                                        | 2.WibuCmRaC                                                                     |         |
| Select a file name for storing the then send this file to the vendor | e license request file. Then click on 'commit' to create the file.<br>by email. | You can |
| Offline PC                                                           | Commit                                                                          | Help    |

(10) The "License Request File" is created, the following screen is displayed.

Click "Finish". Create of a "license request file" based on the template is completed by the above Procedures.

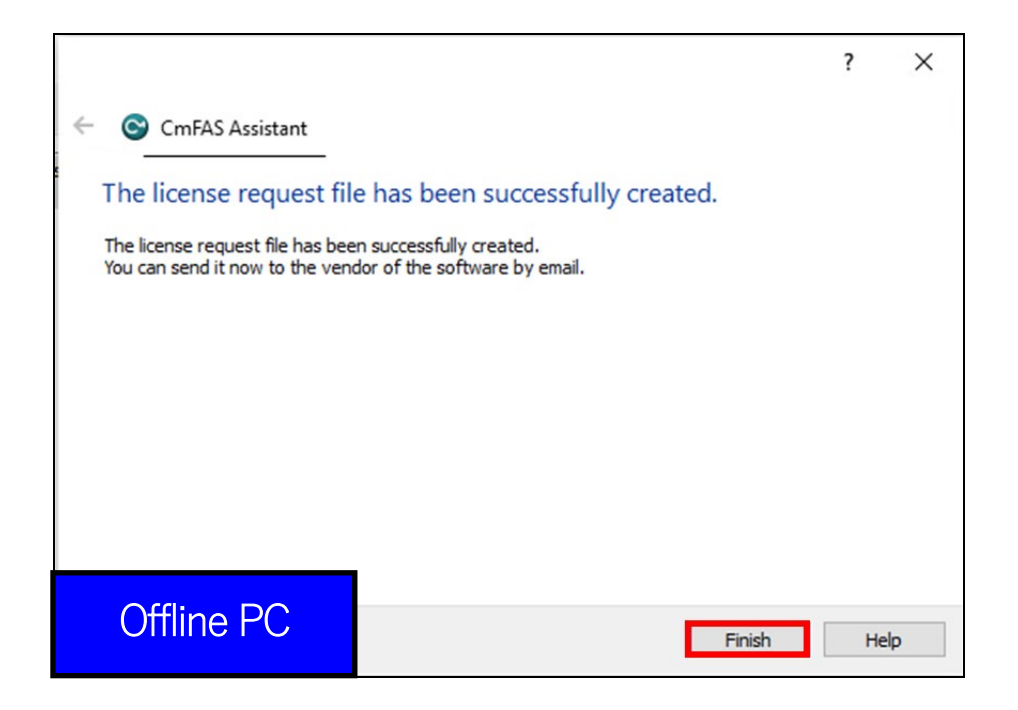

(11) Transfer the "License Request File" from the folder of the Offline PC to the Online PC.

| 🔋   🕑 📙 🖛   Docu | uments   |                                 |                    |                   |      |          | - 0              | ×   | 🖹   🎅 📙 🖛   Documen          | ts         |                            |                    |                   |      |      |
|------------------|----------|---------------------------------|--------------------|-------------------|------|----------|------------------|-----|------------------------------|------------|----------------------------|--------------------|-------------------|------|------|
| File Home S      | Share    | View                            |                    |                   |      |          |                  | ~ 🔞 | File Home Share              | View       |                            |                    |                   |      |      |
| ⊢ → • ↑ 🗎 :      | > This P | PC > Documents >                |                    |                   |      | ~ Ö      | Search Documents | P   | ← → × ↑ 🗟 > Thi              | s PC → Doc | uments >                   |                    |                   |      | v õ  |
|                  |          | Name                            | Date modified      | Туре              | Size |          |                  |     |                              | Name       |                            | Date modified      | Туре              | Size |      |
| Quick access     |          | TAKEBISHI                       | 11/12/2019 4:22 PM | File folder       |      |          |                  |     | Quick access                 | TAKEB      | ISHI                       | 11/12/2019 4:22 PM | File folder       |      |      |
| Downloads        | 2        | Template_6001002_2004.WibuCmLIF | 11/12/2019 6:29 PM | WIBU CM license i | 2 KI |          |                  |     | Cestrop /                    | Templ      | ste_6001002_2004.WibuCmLIF | 11/12/2019 6:29 PM | WIBU CM license i |      | 2 KB |
| Documents        | A        | 2 130-2596107912.WibuCmRaC      | 11/12/2019 6:37 PM | WIBU Control File | 3 KI |          |                  |     |                              | 130-2      | 96107912.WibuCmRaC         | 11/12/2019 6:37 PM | WIBU Control File |      | 3 KB |
|                  |          |                                 |                    |                   |      |          |                  |     | Pictures 🖈                   |            |                            |                    |                   |      |      |
|                  |          |                                 |                    |                   |      |          |                  |     | Music                        |            |                            |                    |                   |      |      |
|                  |          |                                 |                    |                   |      | 🔛 Videos |                  |     |                              |            |                            |                    |                   |      |      |
|                  | $\cup$   | IIIIne PC                       |                    |                   |      |          |                  |     | <ul> <li>OneDrive</li> </ul> |            | (                          | Inline             |                   |      |      |
|                  |          |                                 |                    |                   |      |          |                  |     | 💻 This PC                    |            |                            |                    |                   |      |      |
|                  |          |                                 |                    |                   |      |          |                  |     | 3D Objects                   |            |                            |                    |                   |      |      |
|                  |          |                                 |                    |                   |      |          |                  |     | Desister                     |            |                            |                    |                   |      |      |

(12) Open the license registration web page on the Online PC and perform Procedures (2) to (4).

The following screen will open and select "License Request File" specified in procedure (11). Then click "Start Activation Now".

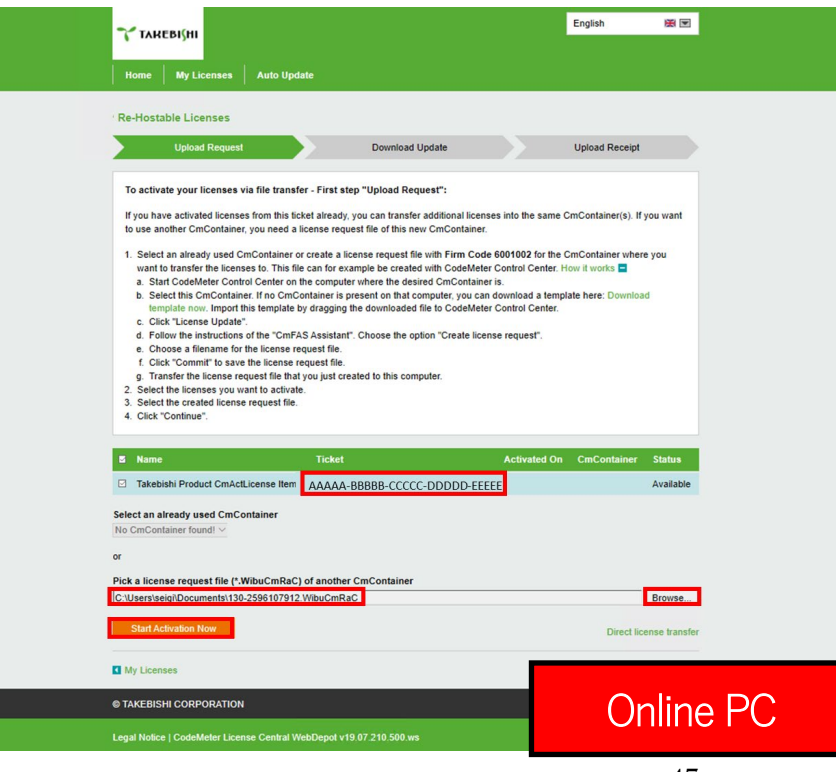

### (13) Create the "license update file "on the following Procedures.

|--|

| <b>∼ такеві</b> ∫ні                                                                                                    | English 😹 💌             |  |  |  |  |  |  |  |
|----------------------------------------------------------------------------------------------------|-------------------------|--|--|--|--|--|--|--|
| Home My Licenses Auto Update                                                                                                    |                         |  |  |  |  |  |  |  |
| Download License Update File                                                                                                    |                         |  |  |  |  |  |  |  |
| Upload Request  V Download Update                                                                                                    | Upload Receipt          |  |  |  |  |  |  |  |
| <ol> <li>Click "Download License Update File Now" and save the file on your computer.</li> <li>Import this license update file to the CmContainer with Serial 130-2596107912. This file can for example be imported with<br/>CodeMeter Control Center. How it works </li> <li>After you have successfully transferred the license update file to the CmContainer, click "Next" to confirm the license transfer.</li> </ol> |                         |  |  |  |  |  |  |  |
| Download License Update File Now Next                                                                                                    | Direct license transfer |  |  |  |  |  |  |  |
| My Licenses                                                                                                    |                         |  |  |  |  |  |  |  |
| © TAKEBISHI CORPORATION                                                                                                    |                         |  |  |  |  |  |  |  |
|                                                                                                    |                         |  |  |  |  |  |  |  |

(14) Save the "License Update File" in any folder on the Online PC, and transfer to the Offline PC.

| 😫   🕑 📙 🖛   Docume                                        | ents                                                                                                    |                                                                                                    |                                                                                 |                               |        | 🗒   🛃 📑 =   Docume                                                                                                    | ents                                                                                                    |                                                                                                    |                                                                                 |                                 |              |
|-----------------------------------------------------------|----------------------------------------------------------------------------------------------------|----------------------------------------------------------------------------------------------------|---------------------------------------------------------------------------------|-------------------------------|--------|----------------------------------------------------------------------------------------------------|----------------------------------------------------------------------------------------------------|----------------------------------------------------------------------------------------------------|---------------------------------------------------------------------------------|---------------------------------|--------------|
| File Home Shar                                            | re View                                                                                                    |                                                                                                    |                                                                                 |                               |        | File Home Shar                                                                                                    | e View                                                                                                    |                                                                                                    |                                                                                 |                                 |              |
| ← → ~ ↑ 🗟 > 1                                             | his PC > Documents >                                                                                           |                                                                                                    |                                                                                 | ~ 0                           | Search | ← → ~ ↑ 🗎 > T                                                                                                    | his PC > Documents >                                                                                       |                                                                                                    |                                                                                 | ~ 5                             | Search Docum |
| Quick access Desktop  Downloads  Documents Pictures Muris | Name<br>TakEBISHI<br>Templete, 5001002, 2004.WibuCmLIF<br>Tay 2005000123.WibuCmBaC<br>130-2996107912.WibuCmRaU | Date modified<br>11/12/2019 4:22 PM<br>11/12/2019 6:29 PM<br>11/12/2019 6:37 PM<br>11/12/2019 8:06 PM | Type<br>File folder<br>WIBU CM license i<br>WIBU Control File<br>WIBU CM remote | Size<br>2 KB<br>3 KB<br>11 KB |        | Quick access Desktop Downloads CDocument                                                                                 | Name<br>TAKEBISHI<br>Template,6001002,2004.WibuCmLIF<br>Tan,20000032.WibuCmRac<br>130-2596107912.WibuCmRaU | Date modified<br>11/12/2019 4:22 PM<br>11/12/2019 6:29 PM<br>11/12/2019 6:37 PM<br>11/12/2019 8:06 PM | Type<br>File folder<br>WIBU CM license i<br>WIBU Control File<br>WIBU CM remote | Size<br>2 KB<br>3 KP<br>. 11 KB |              |
| Videos                                                    | nline PC                                                                                                    |                                                                                                    |                                                                                 |                               |        | <ul> <li>Videos</li> <li>OneDrive</li> <li>This PC</li> <li>3 DO Objects</li> <li>Desktop</li> <li>Desumption</li> </ul> |                                                                                                    |                                                                                                    | Offlir                                                                          | ne PC                           | >            |

(15) Boot the CodeMeter Control Center on an Offline PC. Select the license you want to transfer and Click "License Update".

| S CodeMeter Control Center                                                                             | -       |    | × |
|----------------------------------------------------------------------------------------------------|---------|----|---|
| File Process View Help                                                                                 |         |    |   |
| License Events                                                                                         |         |    |   |
| Takebishi CmActLicense 60010 Name: Takebishi CmActLicense 6001002 Name: Takebishi CmActLicense 6001002 |         |    |   |
| Serial: 130-2596107912                                                                                 |         |    |   |
| Version: CmActLicense 3.00                                                                             |         |    |   |
|                                                                                                    |         |    |   |
|                                                                                                    |         |    |   |
|                                                                                                    |         |    |   |
|                                                                                                    |         |    |   |
| Status: 🮯 License activated                                                                            |         |    |   |
| License Update Remove License                                                                          | Offline | PC |   |
| CodeMeter service is running.                                                                          |         |    |   |

(16) Select "Import license update" and click "Next".

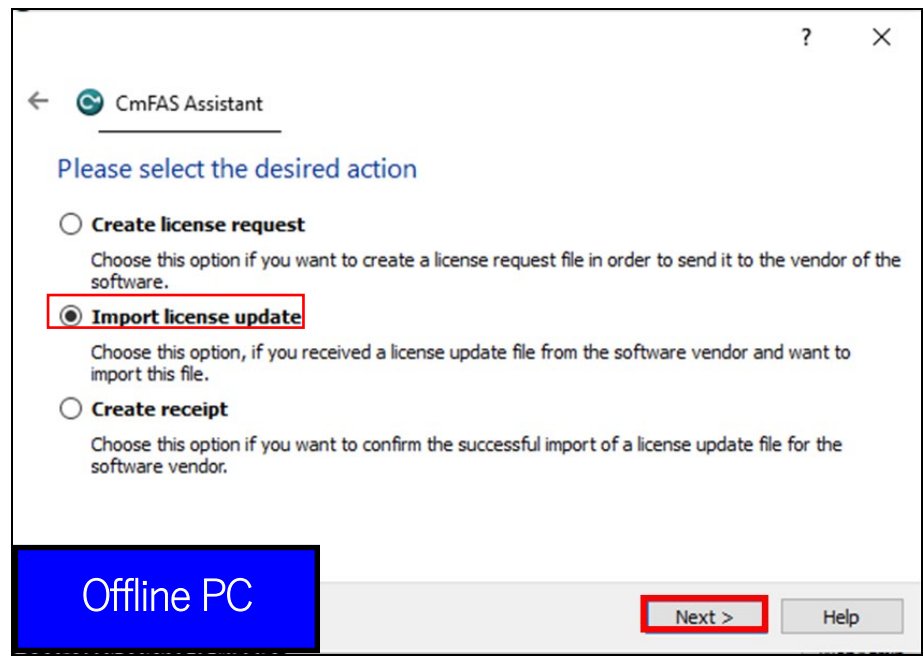

(17) Select "License Update File" saved in any folder and click "Commit".

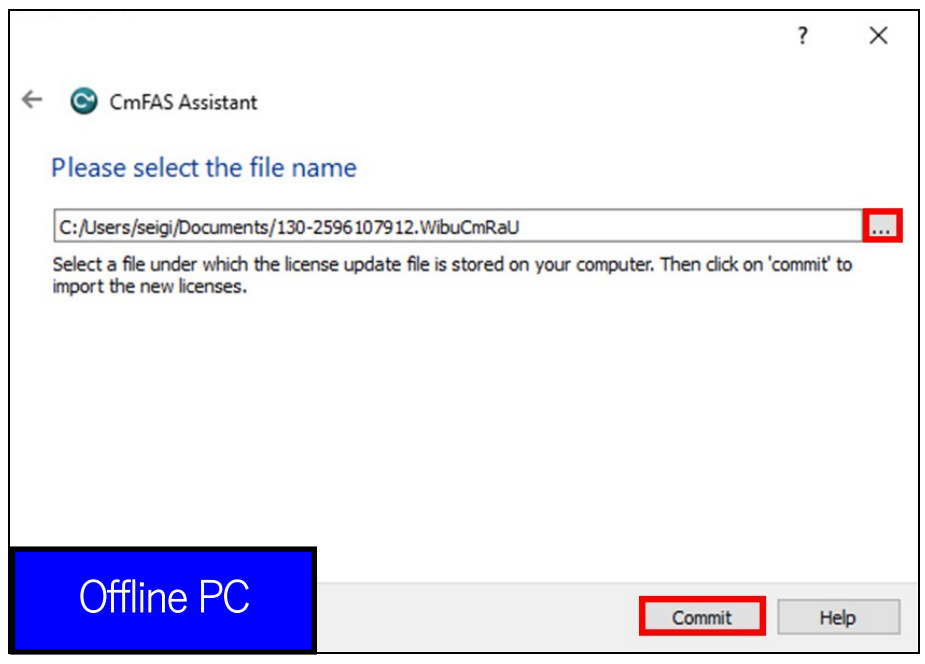

(18) Finish importing "License Update File", the following screen is displayed.

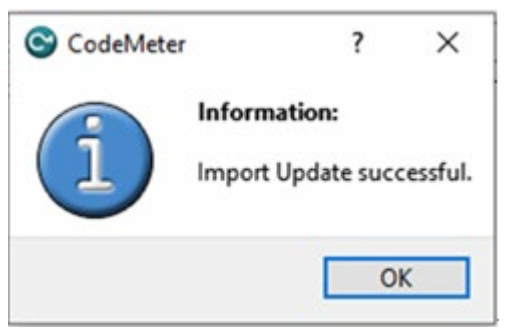

(19) To confirm that the license of the Offline PC has been updated, create a receipt file from "here" on this screen.

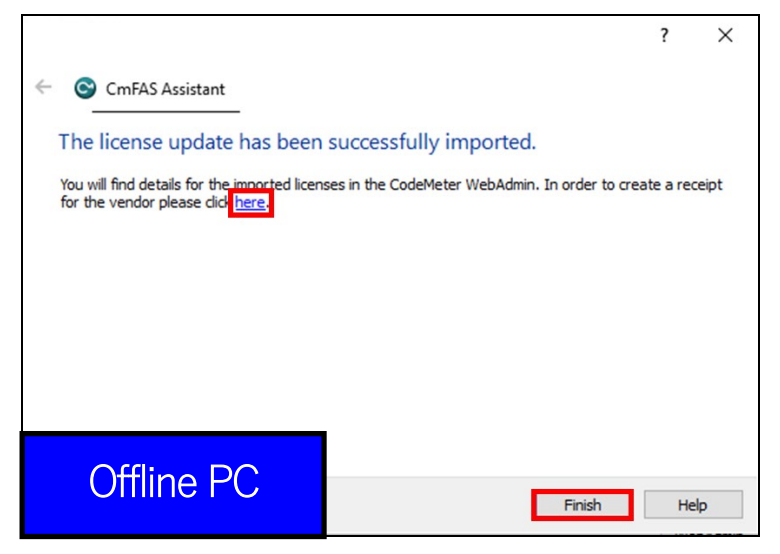

(20) Specify the save destination of the created receipt in any folder on the Offline PC and click "OK".

\* The created "receipt file" is named as same as the "online request file" automatically. Change the file name if necessary.

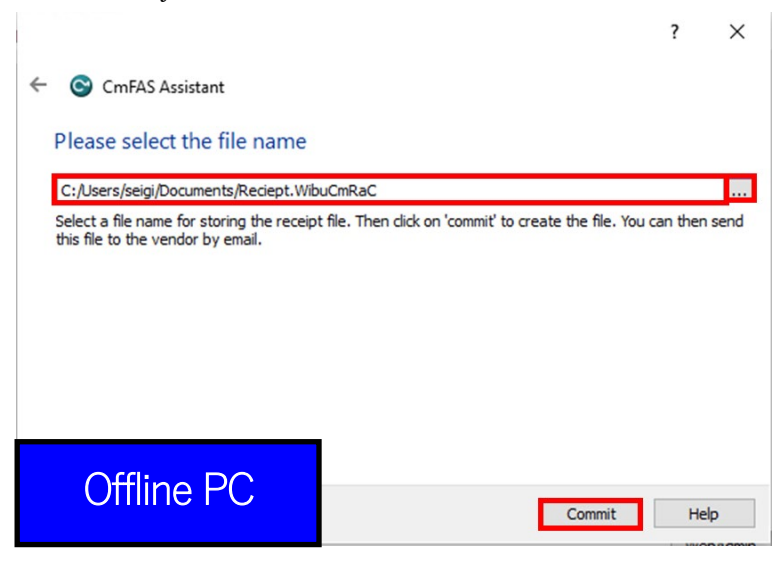

Here, the file name is changed to "Receipt"

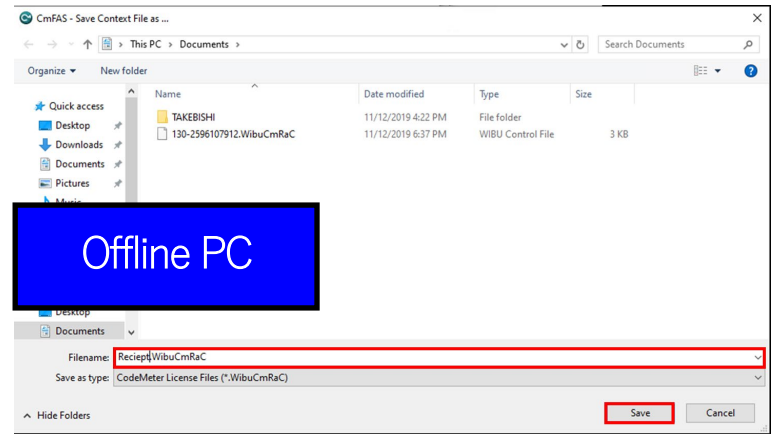

Important

Г

If you would Software Key Clear in an offline environment, you must create a receipt file.

(21) When the created license file is saved completely, the following screen is displayed.

|                                                                                                    | ? | $\times$ |
|----------------------------------------------------------------------------------------------------|---|----------|
| <ul> <li>CmFAS Assistant</li> </ul>                                                                                    |   |          |
| The license receipt file has been successfully created.                                                                |   |          |
| The license receipt file has been successfully created.<br>You can send it now to the vendor of the software by email. |   |          |
|                                                                                                    |   |          |
|                                                                                                    |   |          |
|                                                                                                    |   |          |
|                                                                                                    |   |          |
|                                                                                                    |   |          |
| Offline PC Finish                                                                                                    | н | elp      |

(22) Transfer "receipt file" saved in Offline PC to on Online PC.

| Offline PC                                                  |     |                                                                                                    |                                                                                      |                                                                         | Ì I ☑ I = I Di<br>File Home | I     Image: Constraint of the state of the state of the |        |                                                                                                    | Online PC                                                                            |                                                                         |                       |
|-------------------------------------------------------------|-----|----------------------------------------------------------------------------------------------------|--------------------------------------------------------------------------------------|-------------------------------------------------------------------------|-----------------------------|----------------------------------------------------------------------------------------------------|--------|----------------------------------------------------------------------------------------------------|--------------------------------------------------------------------------------------|-------------------------------------------------------------------------|-----------------------|
|                                                             | Л   |                                                                                                    | Date modified                                                                        | Туре                                                                    | Size                        | Ouick access                                                                                                    | ] > Th | s PC > Documents<br>Name                                                                                |                                                                                      |                                                                         | ر                     |
| Desktop<br>Downloads                                        | * * | <ul> <li>Template_6001002_2004.WibuCmLIF</li> <li>130-2596107912.WibuCmRaC</li> <li>130-2596107912.WibuCmRaU</li> </ul> | 11/12/2019 4:22 PM<br>11/12/2019 6:29 PM<br>11/12/2019 6:37 PM<br>11/12/2019 8:06 PM | File folder<br>WIBU CM license i<br>WIBU Control File<br>WIBU CM remote | 2 KB<br>3 KB<br>11 KB       | Downloads                                                                                                    | *<br>* | TAKEBISHI     Template_6001002_2004.WibuCmLIF     130-2596107912.WibuCmRaC     130-2596107912.WibuCmRaU | 11/12/2019 4:22 PM<br>11/12/2019 6:29 PM<br>11/12/2019 6:37 PM<br>11/12/2019 8:06 PM | File folder<br>WIBU CM license i<br>WIBU Control File<br>WIBU CM remote | 2 KB<br>3 KB<br>11 KB |
| <ul> <li>Pictures</li> <li>Music</li> <li>Videos</li> </ul> | *   | Reciept.WibuCmRaC                                                                                                    | 11/12/2019 8:16 PM                                                                   | WIBU Control File                                                       | 9 KB                        | E Pictures                                                                                                    | Þ      | Reciept.WibuCmRaC                                                                                       | 11/12/2019 8:16 PM                                                                   | WIBU Control File                                                       | 9 KB                  |
| OneDrive                                                    |     |                                                                                                    |                                                                                      |                                                                         |                             | lange ConeDrive                                                                                                    |        |                                                                                                    |                                                                                      |                                                                         |                       |

(23) Open the license registration web page on the Online PC, and open the screen of Procedure (13). Click "Next".

| <b>такеві</b> сні                                                                                                    | English 😹 💌                                                                                          |
|----------------------------------------------------------------------------------------------------|----------------------------------------------------------------------------------------------------|
| Home My Licenses Auto Update                                                                                                    |                                                                                                    |
| Download License Update File                                                                                                    |                                                                                                    |
| Upload Request 🗸 Download Update                                                                                                    | Upload Receipt                                                                                       |
| To transfer your licenses via file - Second step "Download Update":<br>1. Click "Download License Update File Now" and save the file on your computer.<br>2. Import this license update file to the CmContainer with Serial 130-2596107912. This file ca<br>CodeMeter Control Center. How it works<br>3. After you have successfully transferred the license update file to the CmContainer, click "N<br>Download License Update File Now Next | an for example be imported with<br>lext" to confirm the license transfer.<br>Direct license transfer |
| My Licenses                                                                                                    |                                                                                                    |
| © TAKEBISHI CORPORATION                                                                                                    |                                                                                                    |
| Legal Notice   CodeMeter License Central WebDepot v19 07.210.500.ws                                                                                                    | Online PC                                                                                            |
|                                                                                                    | 51 -                                                                                                 |

(24) After selecting "Receipt File", click "Upload Receipt Now".

| ∼такеві(ні                                                                                                    | English 😹 💌                                                                     |
|----------------------------------------------------------------------------------------------------|---------------------------------------------------------------------------------|
| Home My Licenses Auto Update                                                                                                    |                                                                                 |
| Confirm License Transfer                                                                                                    |                                                                                 |
| Upload Request ✓ Download Update                                                                                                    | Upload Receipt                                                                  |
| To transfer your licenses via file - Third step "Upload Receipt":<br>1. Create a license receipt file from the CmContainer with Serial 130-2596107912 and Firm Code<br>example be created with CodeMeter Control Center. How it works<br>2. Select the created license receipt file.<br>3. Click "Upload Receipt Now".<br>If you haven't imported the license update file yet, you can download it again. Click "Back" to get to<br>Pick license receipt file (*.WibuCmRaC)<br>Choose File Reciept.WibuCmRaC<br>Upload Receipt Now<br>Back<br>I My Licenses | e 6001002. This file can for<br>o the download page.<br>Direct license transfer |
| © TAKEBISHI CORPORATION                                                                                                    |                                                                                 |
| Legal Notice   CodeMeter License Central WebDepot v19.07.210.500.ws                                                                                                    | Online PC                                                                       |

(25) When uploading of "receipt file" is completed, the following screen is displayed.

| <b>∼ такеві</b> ∫ні                                                 | English | *     |  |
|---------------------------------------------------------------------|---------|-------|--|
| Home My Licenses Auto Update                                        |         |       |  |
| License Transfer Successfully Completed                             |         |       |  |
| The license transfer has been completed successfully.               |         |       |  |
| ОК                                                                  |         |       |  |
| © TAKEBISHI CORPORATION                                             |         |       |  |
| Legal Notice   CodeMeter License Central WebDepot v19.07.210.500.ws |         |       |  |
|                                                                     | Onli    | ne PC |  |

When deactivation of the DeviceXPlorer on the Offline PC is completed, the status will be displayed as available.

# 3.4.13 Using the Software Key in the Virtual Environment

This section describes the procedure for using a hardware key license on a DeviceXPlorer in a virtual environment. Software key can be activate directly on the guest OS. However, the software key may not be activated correctly due to changes in the operating environment. Therefore, it is recommended to activate the software key on the host OS and use the license key from the guest OS.

Please follow the steps below to set up the host OS environment.

#### 3.4.13.1 Set up CodeMeter Runtime on Host OS

In an environment where DeviceXPlorer is not installed, CodeMeter Runtime is required to be installed to use the license key.

- (1) Download the "CodeMeter Runtime setup file From the FAWEB download page (<u>https://www.faweb.net/en/download/</u>), and install it.
- (2) When the setup screen starts, click "Next", check "I accept the license agreement", and click "Next".

| 🖟 CodeMeter Runtime Kit v6 | .90 Setup — 🗆 🗙                                                                                                    | 🕼 CodeMeter Runtime Kit v6.90 Setup 🛛 — 🗌 🗙                                                                                                    |
|----------------------------|----------------------------------------------------------------------------------------------------|----------------------------------------------------------------------------------------------------|
|                            | Welcome to the CodeMeter Runtime Kit<br>v6.90 Setup Wizard                                                                       | End-User License Agreement Please read the following license agreement carefully                                                                                                    |
| Build 3691                 | This will install CodeMeter Runtime Kit v6.90 on your<br>computer. Click Next to continue or Cancel to exit the Setup<br>Wizard. | WIBU-SYSTEMS AG, Karlsruhe, Germany and Wibu-Systems USA Inc.,<br>Edmonds, WA, USA<br>Software License Agreement, Single Use License<br>CodeMeter and WibuKey Software<br>PLEASE READ THIS SOFTWARE LICENSE AGREEMENT ("LICENSE")<br>BEFORE USING THE SOFTWARE, BY USING THE SOFTWARE, YOU<br>ARE AGREEING TO BE BOUND BY THE TERMS OF THIS LICENSE. IF<br>YOU ARE ACCESSING THE SOFTWARE ELECTRONICALLY, SIGNIFY<br>YOUR AGREEMENT TO BE BOUND BY THE TERMS OF THIS LICENSE<br>BY CLICKING THE "AGREE/ACCEPT" BUTTON. IF YOU DO NOT AGREE<br>TO THE TERMS OF THIS LICENSE. RETURN THE WIBU-SYSTEMS |
|                            | Back Next Cancel                                                                                                    | Print Back Next Cancel                                                                                                    |

(3) Input the user information, and click "Next".

| Installation Scope         Choose the installation scope and folder         User name:       Taro         Organization:       TAKEBISHI         O Install just for you ()         CodeMeter Runtime Kit v6.90 will be installed in a per-user folder and be available | odeMeter Runtime Kit v                     | 6.90 Setup                        |                  | _                |              | ×  |
|----------------------------------------------------------------------------------------------------|--------------------------------------------|-----------------------------------|------------------|------------------|--------------|----|
| Choose the installation scope and folder User name: Taro Organization: TAKEBISHI OInstall just for you ( ) CodeMeter Runtime Kit v6.90 will be installed in a per-user folder and be available                                                                        | stallation Scope                           |                                   |                  |                  |              |    |
| User name: Taro Organization: TAKEBISHI O Install just for you (                                                                                                    | Choose the installation so                 | ope and folder                    |                  |                  |              |    |
| Organization: TAKEBISHI Organization: TAKEBISHI OInstall just for you (C) CodeMeter Runtime Kit v6.90 will be installed in a per-user folder and be available                                                                                                    |                                            |                                   |                  |                  |              |    |
| Organization: TAKEBISHI O Install just for you ( ) CodeMeter Runtime Kit v6.90 will be installed in a per-user folder and be available                                                                                                    | User name:                                 | Taro                              |                  |                  |              |    |
| O Install just for you ( )<br>CodeMeter Runtime Kit v6.90 will be installed in a per-user folder and be available                                                                                                    | Organization:                              | TAKEBISHI                         |                  |                  |              |    |
| O Install just for you ( )<br>CodeMeter Runtime Kit v6.90 will be installed in a per-user folder and be available<br>text for your constraints.                                                                                                    |                                            |                                   |                  |                  |              |    |
| CodeMeter Runtime Kit v6.90 will be installed in a per-user folder and be available                                                                                                    | O Install just for you                     | ()                                |                  |                  |              |    |
| just for your user account.                                                                                                    | CodeMeter Runtime<br>just for your user ac | Kit v6.90 will be insta<br>count. | illed in a per-u | ser folder and b | be available |    |
| Install for all users of this <u>machine</u>                                                                                                    | Install for all users                      | of this <u>m</u> achine           |                  |                  |              |    |
| CodeMeter Runtime Kit v6.90 will be installed in a per-machine folder by default<br>and be available for all users. You must have local Administrator privileges.                                                                                                    |                                            |                                   |                  |                  |              |    |
|                                                                                                    |                                            |                                   |                  |                  |              |    |
| Back Next Cancel                                                                                                    |                                            |                                   | <u>B</u> ack     | <u>N</u> ext     | Cance        | al |

(4) Set the function to be set up as shown below, and click "Next".

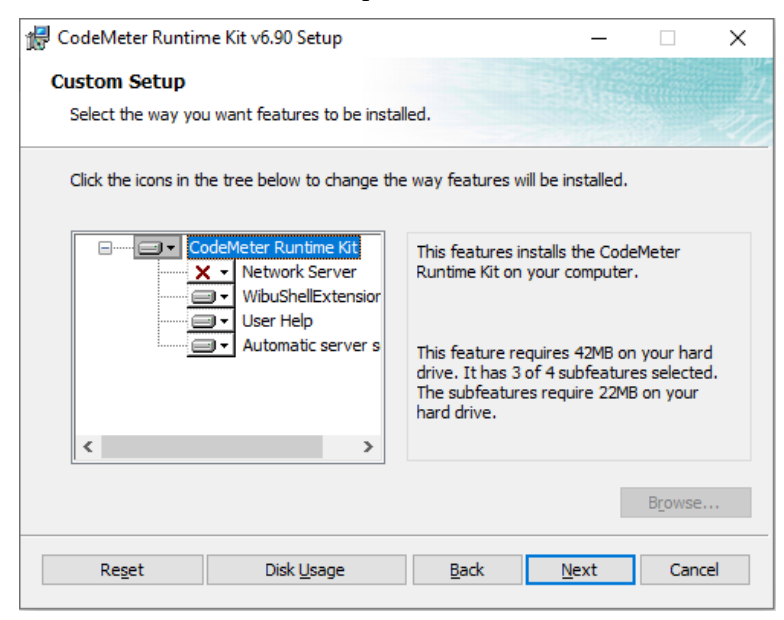

(5) When the following screen displayed, click "Install" to start the installation.

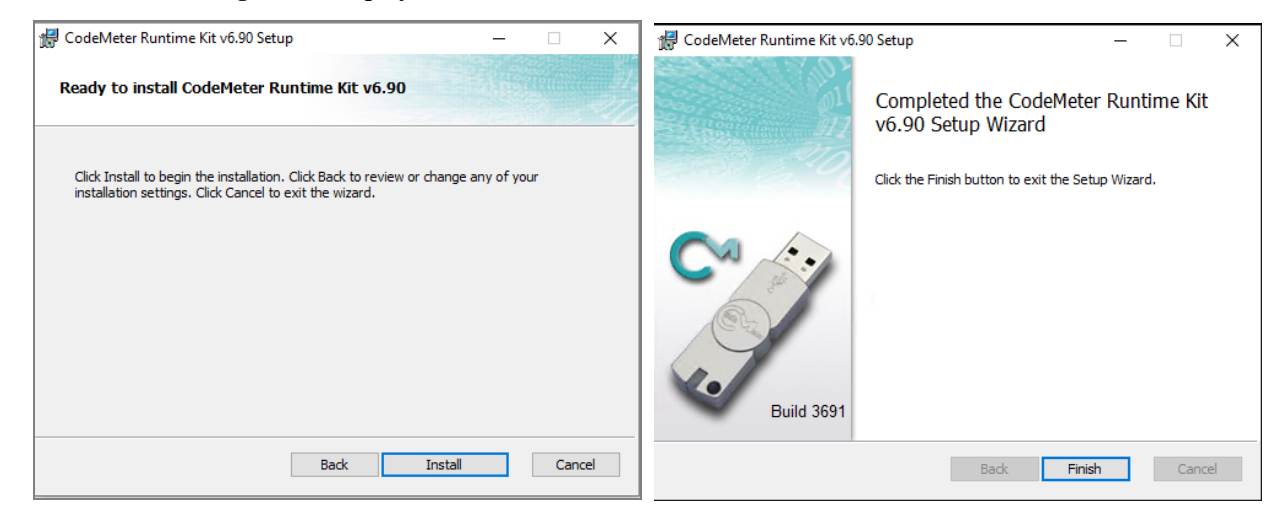

(6) The following describes the procedure to allow communication through CodeMeter's firewall in the firewall settings of the host OS. Open the "Allow an app or feature through Windows Firewall". (Control Panel > System and Security > Windows Firewall)

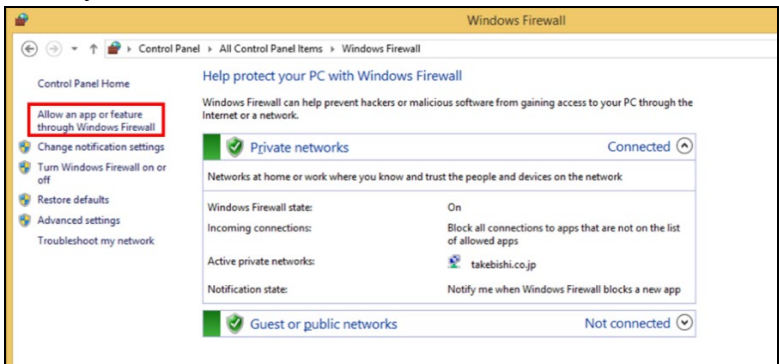

(7) Click the "Allow another app..." and add "CodeMeterRuntimeServer" from "Browse.". Allow communication through CodeMeter's firewall. Path: C:\Program Files (x86)\CodeMeter\Runtime\Delta bin\CodeMeter.exe

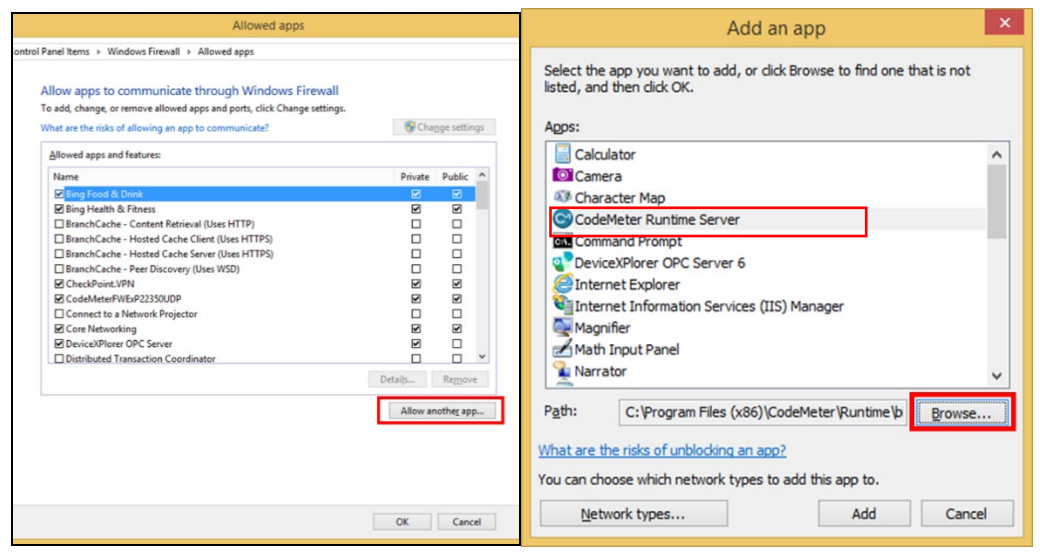

(8) Set up private and public according to the network environment.

| <b>@</b> | Allowed apps                                                                                                    |                      |                    |  |  | □ × |
|----------|----------------------------------------------------------------------------------------------------|----------------------|--------------------|--|--|-----|
|          | ~ C                                                                                                    | Search Control Panel | Q                  |  |  |     |
|          | Allow apps to communicate through Windows Firewall                                                                                |                      |                    |  |  |     |
|          | To add, change, or remove allowed apps and ports, click Change settings.<br>What are the risks of allowing an app to communicate? | 😵 Cha                | nge settings       |  |  |     |
|          | Allowed apps and features:                                                                                                    |                      |                    |  |  |     |
|          | Name                                                                                                    | Private              | Public ^           |  |  |     |
|          | Bing Food & Drink Bing Health & Fitness Constant Patient (then 1177)                                                              |                      |                    |  |  |     |
|          | BranchCache - Hosted Cache Client (Uses HTTPS) BranchCache - Hosted Cache Server (Uses HTTPS)                                     |                      |                    |  |  |     |
|          | BranchCache - Peer Discovery (Uses WSD) CheckPoint.VPN                                                                            |                      |                    |  |  |     |
|          | CodeMeter Runtime Server                                                                                                    | V                    |                    |  |  |     |
|          | Connect to a Network Projector                                                                                                    |                      |                    |  |  |     |
|          | Core Networking Core Vetworking DeviceXPlorer OPC Server                                                                          | 2                    |                    |  |  |     |
|          |                                                                                                    | Details              | Remove             |  |  |     |
|          |                                                                                                    | Allow a              | nothe <u>r</u> app |  |  |     |
|          |                                                                                                    |                      |                    |  |  |     |
|          |                                                                                                    |                      |                    |  |  |     |
|          |                                                                                                    |                      |                    |  |  |     |
|          |                                                                                                    | ОК                   | Cancel             |  |  |     |

### 3.4.13.2 License activation on the host OS

Hardware key : Attach the hardware key to the host OS. Software key : Activate the software key on the host OS, Please refer to Software key activation procedure.

### 3.4.13.3 License server activation on the host $\operatorname{OS}$

(1) Open "CodeMeter Control Center" from the Startup menu. Make sure CmStick is listed for hardware key, or "Takebishi CmActLincense" is listed for software key. Then click "WebAdmin" to open the "CodeMeter WebAdmin" in the browser.

|                               |                                      |   | _    |      |
|-------------------------------|--------------------------------------|---|------|------|
| CodeMeter Control Center      |                                      | - | Ц    | X    |
| File Process View Help        |                                      |   |      |      |
| License Events                |                                      |   |      |      |
| CmStick/C<br>3-4962638        | Name: Takebishi CmActLicense 6001002 |   |      |      |
|                               |                                      |   |      |      |
|                               |                                      |   |      |      |
|                               | Status: 🚭 License activated          |   |      |      |
|                               | License Update Remove License        |   |      |      |
| CodeMeter service is running. |                                      |   | WebA | dmin |

|             | J                 | CodeMeter WebAd                                     | min         |                  | C⊶           |
|-------------|-------------------|-----------------------------------------------------|-------------|------------------|--------------|
| ashboard    | Container ~       | License Monitoring 🗸 Diagnosis 🗸 Configuration 🗸    | Info        |                  |              |
| All Contain | er (3-49626       | 38)                                                 |             | 0 0              | English (US) |
| 1           | <no name=""></no> | 3-4962638                                           |             | CmStick/C        | 4.12         |
| Ø           | ▲ Licenses        | ♥ CmContainer Info ♥ User Data ♥ Backup and Restore |             |                  |              |
| Product     | Name TAKE         | BISHI CORPORATION Unit Counter V                    | /alid Until | License Quantity | Feature Map  |
| 2220        | -                 | n/a                                                 | n/a         | 1                | n/a          |

(2) Click "License Monitoring" on "CodeMeter WebAdmin" and confirm that "6001002-2220" license is available.

| SYSTEM      | BU CodeMeter WebAdmin |                      |             |                 |                      |        | C⊶             |
|-------------|-----------------------|----------------------|-------------|-----------------|----------------------|--------|----------------|
| Dashboard   | Container ~           | License Monitoring ~ | Diagnosis ~ | Configuration ~ | Info                 |        | *              |
| All License | s                     |                      |             |                 | W                    | 0 😐    | English (US) 👻 |
|             | e License             | S ON Machine Na      | me'         | 🗧 Feature Map   | ÷ License Quantity ÷ | Used 🔶 | Available 🍦    |
| 2220        | 6 E                   |                      |             | n/a             | 1                    | 0      | 1              |
|             |                       |                      |             |                 |                      |        |                |

(3) Move the cursor to the setting and click "Server" > "Server Access".

| SYSTE                                    | MS          | CodeMeter WebAdmin   |             |                 |        |                     | C      |      |              |
|------------------------------------------|-------------|----------------------|-------------|-----------------|--------|---------------------|--------|------|--------------|
| ashboard                                 | Container ~ | License Monitoring ~ | Diagnosis ~ | Configuration ~ | Inf    |                     |        |      | *            |
| All Licens                               | ses         |                      |             | Basic           | >      | <b>W</b>            | 0      |      | English (US) |
| Available Licenses on <u>MachineName</u> |             | Server               | >           | Server Access   |        |                     |        |      |              |
|                                          |             |                      |             | Advanced        |        | License Access Pe   | rmissi | ons  |              |
|                                          |             |                      |             |                 |        | icense Quantity     | lise   | ed ≎ | Available    |
| Produce 688                              | 1002 TAKEE  | DISHI CORPORATION    |             | Feature Ma      | ip y i | ciccuise quantity 7 | 0.50   |      |              |

(4) "Server Access" screen appears. Check "Enable" for "Network Server" and click "Apply".

|                                                                                                    | С                    | odeMet      | ter WebA         | dmin |   |   | C₄               |
|----------------------------------------------------------------------------------------------------|----------------------|-------------|------------------|------|---|---|------------------|
| ashboard Container v                                                                                                  | License Monitoring v | Diagnosis ~ | Configuration ~  | Info |   |   | *                |
| Server Configuration Se                                                                                               | erver Access         |             |                  |      | W | 0 | 🛄 English (US) 🚿 |
| Server Access Li<br>Network Server<br>O Disable<br>O Enable<br>Network Port:<br>CmWAN Server<br>O Disable<br>O Enable | 22350                | 5           |                  | ]    |   |   |                  |
|                                                                                                    |                      | Apply       | Restore Defaults | 5    |   |   |                  |
|                                                                                                    |                      |             |                  |      |   |   |                  |

(5) Click "License Access Permission", then click "Basic" in "Mode" and "Add" in "Basic Mode Configuration".

| SYSTEMS                     | С                        | odeMeter WebA                 | dmin                | C⁴                 |
|-----------------------------|--------------------------|-------------------------------|---------------------|--------------------|
| shboard Container ~         | License Monitoring ~     | Diagnosis v Configuration v   | Info                |                    |
| Server Configuration        | se Access Permissions    |                               | 8                   | 😧 📑 English (US) 🕤 |
| Server Access               | nse Access Permissions   | 5                             |                     |                    |
| Mode                        |                          |                               |                     |                    |
| Basic     Advanced          |                          |                               |                     |                    |
|                             |                          |                               |                     |                    |
| Codemeter Server is curren  | tiy running in License . | Access Permission Mode: Basic |                     |                    |
| Basic Mode Configu          | ration                   |                               |                     |                    |
| localhost                   | ×                        |                               |                     |                    |
|                             | Add                      |                               |                     |                    |
| Enable FSB Access           |                          |                               |                     |                    |
|                             |                          |                               |                     |                    |
|                             | Apply                    | Indo Changes Restore Defaults | 8                   |                    |
|                             |                          |                               |                     |                    |
| urrent Server: localhost (1 | 27.0.0.1) 🚱 🛛 🔍          | Web                           | Admin Version: 6.90 |                    |

(6) Input the IP address assigned to the guest OS.

| Basic     Advanced CodeMeter Server is currently r. | localhost needs some i<br>Enter the Client's name or IP add | nfo from you. | × | EA |
|-----------------------------------------------------|-------------------------------------------------------------|---------------|---|----|
| Basic Mode Configuration                            | 192.168.XXX.YYY                                             |               | × |    |
| localhost                                           | ОК                                                          | Cancel        |   |    |
|                                                     | 21                                                          |               |   |    |

(7) Confirm that the IP address of the guest OS entered in "Client" of "Basic Mode Configuration" has been added, and click "Apply". (This procedure adds a PC that can access the license with the hardware key.)

| SYSTEMS                                     | CodeMeter WebAdmin                     | C                 |
|---------------------------------------------|----------------------------------------|-------------------|
| shboard Container ~ License Monitor         | ing v Diagnosis v Configuration v Info |                   |
| Server Configuration License Access Permiss | sions                                  | 🛞 🚱 🎫 English (US |
| Server Access License Access Perm           | issions                                |                   |
| Mode                                        |                                        |                   |
| • Basic                                     |                                        |                   |
| O Advanced                                  |                                        |                   |
| Add Remove                                  |                                        |                   |
| Аррі                                        | y Undo Changes Restore Defaults        |                   |
| rrent Server: localhost (127.0.0.1) 🥝       | WebAdmin Versio                        | m: 6 90           |

## Important

Be sure to set the license access permission. (Guest OS IP specification) Otherwise, the license assigned to the hardware key may be used from an unintended PC on the network.

#### 3.4.13.4 License activation on the Guest OS

On the guest OS, open the DeviceXPlorer and check the license.

If you can confirm that the license status is displayed on the status bar at the bottom right of the application, it has been recognized correctly

🗞 Log In: [Administrator] 👔 PRODUCT 🕴 Service is running

## 3.4.14 Using the Hardware Key

This section describes the procedure to use hardware key with DeviceXPlorer.

- Insert the hardware key into USB port of PC where DeviceXPlorer is installed.
   \*The Hardware Key must be inserted to PC while DeviceXPlorer is operating.
- (2) If you can confirm that the license status is displayed on the status bar at the bottom right of the application, it has been recognized correctly.

🍇 Log In: [Administrator] 📑 PRODUCT 🛡 Service is running

## 3.4.15 A Case of Using a Hardware Key in a Virtual Environment

This section describes the procedure for using a hardware key license on a DeviceXPlorer in a virtual environment. \*Example environment

Build a virtual environment (guest OS) in an environment with a USB port (host OS). Install DeviceXPlorer in the virtual environment and activate using the hardware key.

The guest OS cannot use the host OS USB port.

(1) Install "CodeMeter Control Center" on the host OS.

CodeMeter Control Center must be installed, execute the following file included in the CD.

CodeMeter Control Center installation file path

 $Installation\ disk {\tt \baselinese} Option {\tt \baselinese} Code Meter Runtime.exe$ 

(2) Click "Next".

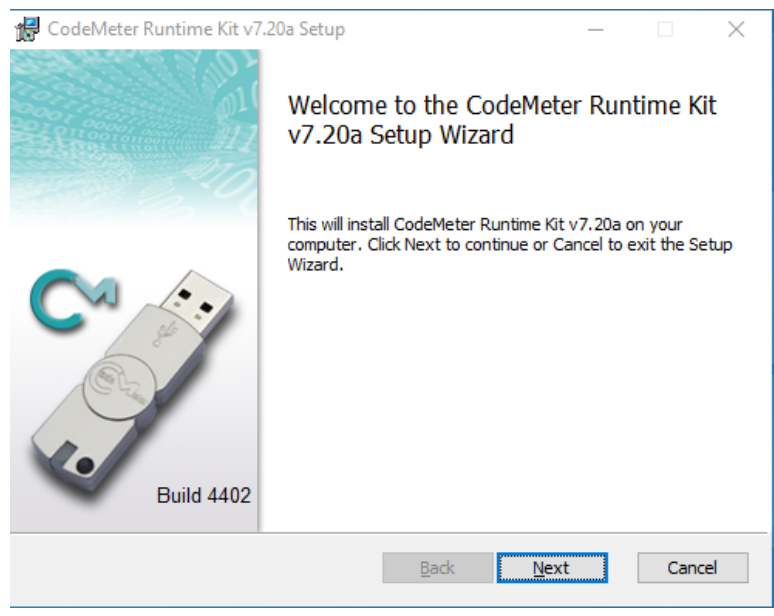

(3) Check "I accept the terms in the License Agreement", and click "Next".

| 😸 CodeMeter Runtime Kit v7.20a Setup 🦳 🗌                                                                                                    | ×  |
|----------------------------------------------------------------------------------------------------|----|
| End-User License Agreement                                                                                                    |    |
| Please read the following license agreement carefully                                                                                                    |    |
|                                                                                                    |    |
| WIBU-SYSTEMS AG, Karlsruhe, Germany and Wibu-Systems USA Inc.,<br>Edmonds, WA, USA                                                                                                    | ^  |
| Software License Agreement, Single Use License                                                                                                    |    |
| CodeMeter and WibuKey Software                                                                                                    |    |
| PLEASE READ THIS SOFTWARE LICENSE AGREEMENT ("LICENSE")<br>BEFORE USING THE SOFTWARE, BY USING THE SOFTWARE, YOU<br>ARE AGREEING TO BE BOUND BY THE TERMS OF THIS LICENSE. IF<br>YOU ARE ACCESSING THE SOFTWARE ELECTRONICALLY, SIGNIFY<br>YOUR AGREEMENT TO BE BOUND BY THE TERMS OF THIS LICENSE<br>BY CLICKING THE "AGREE/ACCEPT" BUTTON. IF YOU DO NOT AGREE<br>TO THE TERMS OF THIS LICENSE, RETURN THE WIBU-SYSTEMS | ¥  |
| ✓I accept the terms in the License Agreement                                                                                                    |    |
| Print Back Next Cano                                                                                                    | el |

(4) Input the user information, select the appropriate item, and click "Next".

| CodeMeter Runtime Kit                                                                                                    | /7.20a Setup — |     | $\times$ |  |  |  |
|----------------------------------------------------------------------------------------------------|----------------|-----|----------|--|--|--|
| Installation Scope                                                                                                    |                |     |          |  |  |  |
| Choose the installation so                                                                                                    | ope and folder |     | 277      |  |  |  |
|                                                                                                    |                |     |          |  |  |  |
| User name:                                                                                                    | Taro           |     |          |  |  |  |
| Organization:                                                                                                    | Takebishi      |     |          |  |  |  |
| <ul> <li>Install just for you (i)</li> <li>CodeMeter Runtime Kit v7.20a will be installed in a per-user folder and be available just for your user account.</li> <li>Install for all users of this machine</li> <li>CodeMeter Runtime Kit v7.20a will be installed in a per-machine folder by default and be available for all users. You must have local Administrator privileges.</li> </ul> |                |     |          |  |  |  |
|                                                                                                    | Back Next      | Can | cel      |  |  |  |

(5) Click "Next".

| 🖟 CodeMeter Runtin                | ne Kit v7.20a Setup                                                             | -                                                                                                   | -                                                  | × |
|-----------------------------------|---------------------------------------------------------------------------------|----------------------------------------------------------------------------------------------------|----------------------------------------------------|---|
| Custom Setup<br>Select the way yo | u want features to be instal                                                    | lled.                                                                                               |                                                    |   |
| Click the icons in t              | he tree below to change the                                                     | e way features will be instal                                                                       | led.                                               |   |
|                                   | Veter Runtime Kit       Vetwork Server       VibuShellExtensior       User Help | This features installs the<br>Runtime Kit on your comp                                              | CodeMeter<br>outer.                                |   |
|                                   | Automatic server s Remote access to                                             | This feature requires 49M<br>drive. It has 3 of 5 subfe<br>The subfeatures require 2<br>hard drive. | IB on your hard<br>atures selected<br>25MB on your |   |
|                                   |                                                                                 |                                                                                                    | Browse                                             |   |
| Reset                             | Disk Usage                                                                      | Back Next                                                                                           | Cance                                              | 4 |

### (6) Click "Install".

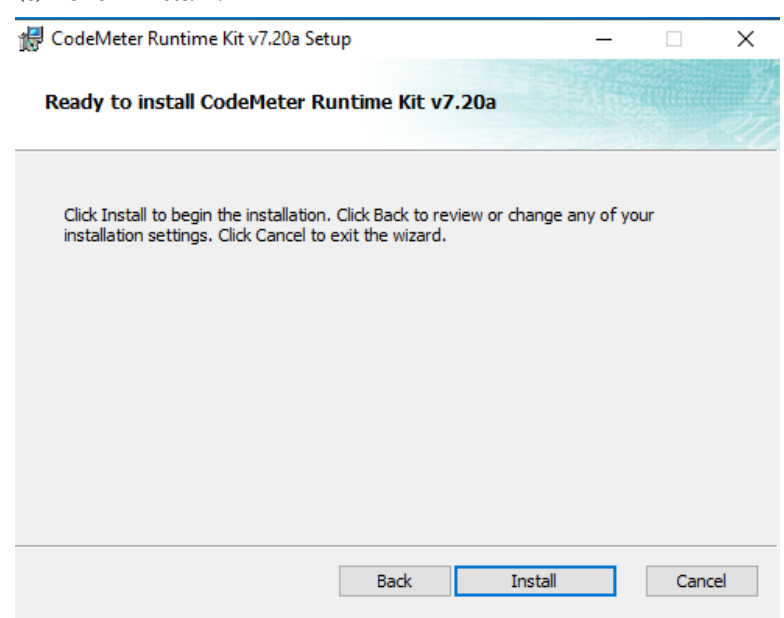

| 🕼 CodeMeter Runtime Kit v7.20a Setup 🛛 🗕                                  | - 🗆 | Х   |
|---------------------------------------------------------------------------|-----|-----|
| Installing CodeMeter Runtime Kit v7.20a                                   |     |     |
| Please wait while the Setup Wizard installs CodeMeter Runtime Kit v7.20a. |     |     |
| Status: Updating component registration                                   |     |     |
|                                                                           |     |     |
|                                                                           |     |     |
|                                                                           |     |     |
| Back Next                                                                 | Can | cel |

(7) the installation is complete, the following screen will be displayed. Click "Finish".

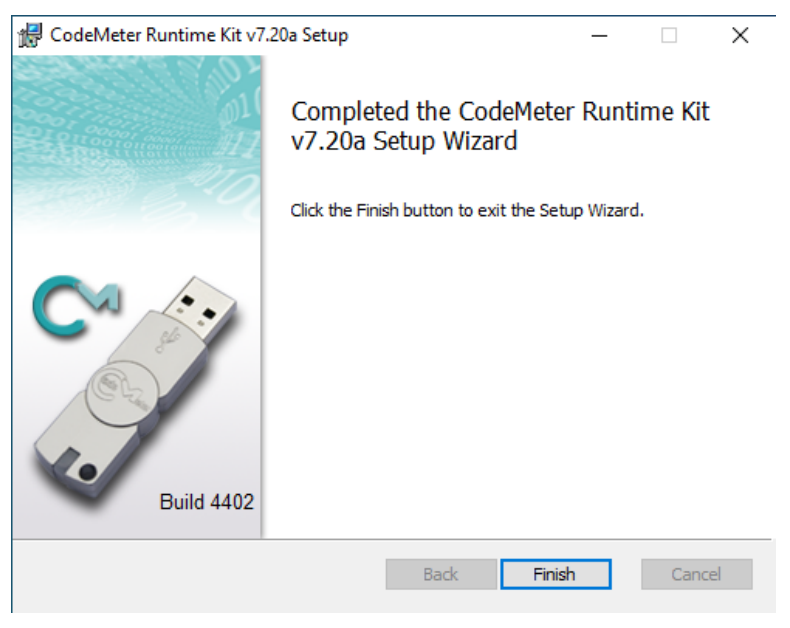

(8) The following describes the procedure to allow communication through CodeMeter's firewall in the firewall settings of the host OS.

Open the "Allow an app or feature through Windows Firewall".

| <b>@</b>                                            |                                                                           | Windows Firewall                                                          |     | ÷                    | □ × |
|-----------------------------------------------------|---------------------------------------------------------------------------|---------------------------------------------------------------------------|-----|----------------------|-----|
| 🛞 逐 ▾ ↑ 🔐 ኑ Control Par                             | nel + All Control Panel Items + Windows Firewall                          |                                                                           | ~ C | Search Control Panel | ,p  |
| Control Panel Home                                  | Help protect your PC with Windows F                                       | irewall                                                                   |     |                      |     |
| Allow an app or feature<br>through Windows Firewall | Windows Firewall can help prevent hackers or ma<br>Internet or a network. | licious software from gaining access to your PC through the               |     |                      |     |
| Change notification settings                        | Private networks                                                          | Connected 🔿                                                               |     |                      |     |
| Turn Windows Firewall on or<br>off                  | Networks at home or work where you know and                               | trust the people and devices on the network                               |     |                      |     |
| 😵 Restore defaults                                  | Windows Firewall state:                                                   | On                                                                        |     |                      |     |
| Advanced settings<br>Troubleshoot my network        | Incoming connections:                                                     | Block all connections to apps that are not on the list<br>of allowed apps |     |                      |     |
|                                                     | Active private networks:                                                  | 🔮 takebishi.co.jp                                                         |     |                      |     |
|                                                     | Notification state:                                                       | Notify me when Windows Firewall blocks a new app                          |     |                      |     |
|                                                     | Guest or public networks                                                  | Not connected 📀                                                           |     |                      |     |
|                                                     |                                                                           |                                                                           |     |                      |     |
|                                                     |                                                                           |                                                                           |     |                      |     |
|                                                     |                                                                           |                                                                           |     |                      |     |
|                                                     |                                                                           |                                                                           |     |                      |     |
|                                                     |                                                                           |                                                                           |     |                      |     |
|                                                     |                                                                           |                                                                           |     |                      |     |
| See also                                            |                                                                           |                                                                           |     |                      |     |
| Action Center                                       |                                                                           |                                                                           |     |                      |     |
| Network and Sharing Center                          |                                                                           |                                                                           |     |                      |     |

(9) Click the "Allow another app.." and add "CodeMeterRuntimeServer" from "Browse..".
 Allow communication through CodeMeter's firewall.
 Path: C:\Program Files (x86)\CodeMeter\Runtime\Deltable in\CodeMeter.exe

| <b>@</b>                            | Allowed apps                                                                                                    |                                                                                                    |                               |                       |                      | - 🗆 🗙 |
|-------------------------------------|----------------------------------------------------------------------------------------------------|----------------------------------------------------------------------------------------------------|-------------------------------|-----------------------|----------------------|-------|
| ( → ↑ ) Control Panel → All Control | ol Panel Items                                                                                                    |                                                                                                    |                               | ~ C                   | Search Control Panel | م     |
|                                     | ol Panel Items   Vindows Firewall  Allow apps to communicate through Windows Firewall To add, change, or remove allowed apps and ports, click Change settings. What are the ricks of allowing an app to communicate?  Allowed apps and features: Name  Bing Health & Fitness Bing Health & Fitness Bing Health & Fitness Bing Health & Fitness Bing Health & Chenk Every (Uses HTTP) Bing Lockbe - Content Retrieval (Uses HTTP) Bing Lockbe - Poer Discovery (Uses WSD) CodeMeerWEs/22330UDP Connect to a Network Projector Connect to a Network Projector Connect to a Network Projector Distributed Transaction Coordinator | Private  Private  Private  Private  Private  Private  Private  Private  Private  Private Private Priv | Public  Public  Remove Remove | <ul> <li>¢</li> </ul> | Search Control Panel | ٩     |
|                                     |                                                                                                    |                                                                                                    |                               |                       |                      |       |
|                                     |                                                                                                    | ОК                                                                                                    | Cancel                        |                       |                      |       |
|                                     |                                                                                                    |                                                                                                    |                               |                       |                      |       |

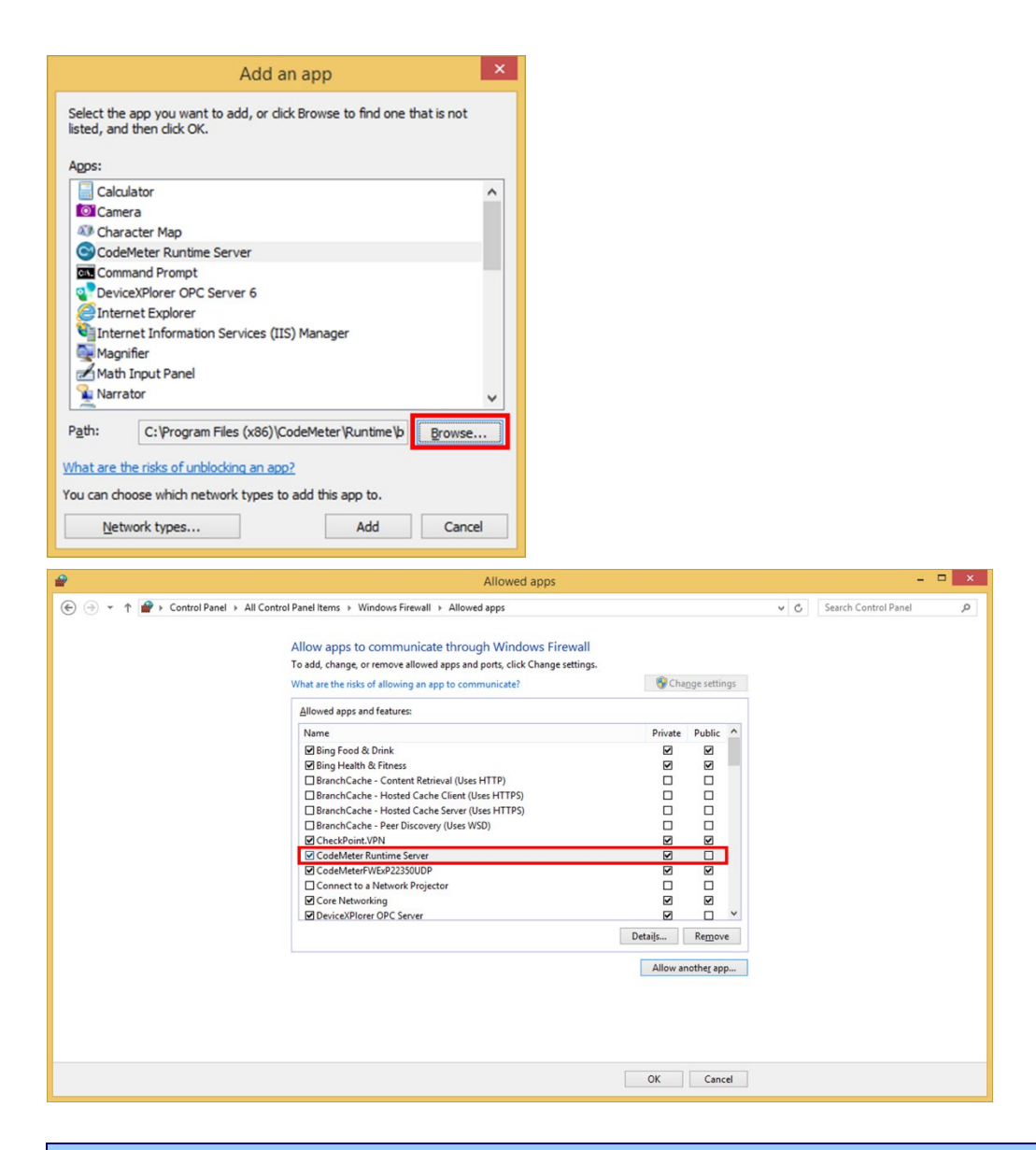

Note

Please change private and public according to the network environment.

(10) The setup of "CodeMeter Control Center" is completed, it is stored in the following file path.

"CodeMeter Control Center" storage file path C:¥Program Files (x86)¥CodeMeter¥Runtime¥bin¥CodeMeterCC.exe

Boot "CodeMeter Control Center" and click "WebAdmin" to open "CodeMeter WebAdmin".

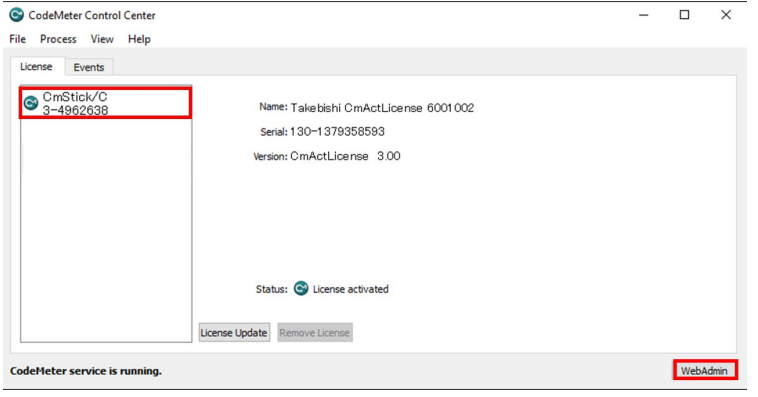

|              | U<br>NS           | 3                  | CodeM                    | eter WebA                          | dmin           |                 | C⁴             |
|--------------|-------------------|--------------------|--------------------------|------------------------------------|----------------|-----------------|----------------|
| Dashboard    | Container 🗸       | License Monitoring | ✓ Diagnosis <sup>−</sup> | <ul> <li>Configuration </li> </ul> | Info           |                 | *              |
| All Contain  | ier (3-49626      | 38)                |                          |                                    |                | 0 0             | English (US) 👻 |
| 1            | <no name=""></no> | •                  | 3                        | -4962638                           |                | CmStick/0       | 4.12           |
| (O)          | ▲ Licenses        | ♥ CmContainer Info | 💙 User Data              | ♥ Backup and Restor                | e              |                 |                |
| Product Cold | LOO2 TAKEE        | SISHI CORPORATION  |                          | Unit Counte                        | r Valid Until  | License Quantit | y Feature Map  |
| 2220         | -                 |                    |                          | n/a                                | a n/a          |                 | 1 n/a          |
|              |                   |                    |                          |                                    |                |                 |                |
| Current Serv | er: localhost (   | (127.0.0.1) 🙆 🤇    | D                        | Web                                | Admin Version: | 6.90            |                |

(11) Click "License Monitoring" on "CodeMeter WebAdmin" and confirm that the hardware key license is available.

| SYSTER       | U              | С                    | odeMe           | ter WebA           | dmin                     |           | C₁          |
|--------------|----------------|----------------------|-----------------|--------------------|--------------------------|-----------|-------------|
| Dashboard    | Container ~    | License Monitoring ~ | Diagnosis ~     | Configuration ~    | Info                     |           | *           |
| All License  | es             |                      |                 |                    | <b>W</b>                 | 😧 📑 Engli | sh (US) 🛛 🖌 |
| Availab      | le License     | s on MachineNa       | me'             |                    |                          |           |             |
| Produce Col  | 1002 TAKEE     | BISHI CORPORATION    |                 | ÷ Feature Map      | p 💠 License Quantity 🗘 🗸 | Used 🗘 🗛  | ailable 🍦   |
| 2220         | D -            |                      |                 | n/a                | 1                        | 0         | 1           |
|              |                |                      |                 |                    |                          |           |             |
|              |                |                      |                 |                    |                          |           |             |
|              |                |                      |                 |                    |                          |           |             |
|              |                |                      |                 |                    |                          |           |             |
|              |                |                      |                 |                    |                          |           |             |
|              |                |                      |                 |                    |                          |           |             |
|              |                |                      |                 |                    |                          |           |             |
|              |                |                      |                 |                    |                          |           |             |
|              |                |                      |                 |                    |                          |           |             |
|              |                |                      |                 |                    |                          |           |             |
|              |                | Informati            | on last updated | d on 2019-11-13 19 | :45:06                   |           |             |
| Current Serv | ver: localhost | (127.0.0.1) 🙆 🕚      |                 | WebA               | Admin Version: 6.90      |           |             |

(12) Move the cursor to the setting and click "Server"> "Server Access".

| LUIBU<br>SYSTEMS CodeM                             | leter WebAdr             | nin               |           | C⊶           |
|----------------------------------------------------|--------------------------|-------------------|-----------|--------------|
| shboard Container - License Monitoring - Diagnosis | s • Configuration • Ir   | nfo               |           | *            |
| All Licenses                                       | Basic >                  | <b>W</b>          | <b>9</b>  | English (US) |
| vailable Licenses on MachineName'                  | Server >                 | Server Access     |           |              |
|                                                    | Advanced                 | License Access Pe | rmissions |              |
| Product Code To Carbon TAKEBISHI CORPORATION       | 🗘 Feature Map 🍦          | License Quantity  | Used 🍦    | Available    |
| 2220 -                                             | n/a                      | 1                 | 0         | 1            |
|                                                    |                          |                   |           |              |
|                                                    |                          |                   |           |              |
|                                                    |                          |                   |           |              |
|                                                    |                          |                   |           |              |
|                                                    |                          |                   |           |              |
| Information last upd                               | ated on 2019-11-13 19:45 | :06               |           |              |

(13) "Server Access" screen appears. Check "Enable" for "Network Server" and click "Apply".

| SYSTEMS                                     | С                          | odeMe       | ter WebAdmi          | in C <sup>,</sup>  |
|---------------------------------------------|----------------------------|-------------|----------------------|--------------------|
| Dashboard Container ~                       | License Monitoring ~       | Diagnosis 🗸 | Configuration ~ Info |                    |
| Server Configuration Ser                    | rver Access                |             |                      | 🛞 😧 🔚 English (US) |
| Server Access Lie                           | cense Access Permissions   |             |                      |                    |
| Network Server-                             |                            |             |                      |                    |
| O Disable                                   |                            |             |                      |                    |
| Enable     Network Port:                    | 22350                      |             |                      |                    |
| CmWAN Server—                               |                            |             |                      |                    |
| <ul><li>Disable</li><li>Enable</li></ul>    |                            |             |                      |                    |
|                                             |                            | Apply       | Restore Defaults     |                    |
|                                             |                            |             |                      |                    |
|                                             |                            |             |                      |                    |
|                                             |                            |             |                      |                    |
|                                             |                            |             |                      |                    |
|                                             |                            |             |                      |                    |
| ttp://localhost:22352/configuration/updateS | erverAccessConfig.html 🤰 🕕 |             | WebAdmin \           | Version: 6.90      |

(14) Click "License Access Permission", then click "Basic" in "Mode" and "Add" in "Basic Mode Configuration".

|                           | Co                          | odeMet          | er WebAdmir          | 1                  | C₄               |
|---------------------------|-----------------------------|-----------------|----------------------|--------------------|------------------|
| Dashboard Container ~     | License Monitoring v        | Diagnosis ~     | Configuration ~ Info |                    | *                |
| Server Configuration      | cense Access Permissions    |                 |                      | <b>0 0</b>         | English (US) 🛛 👻 |
| Server Access             | cense Access Permissions    | ]               |                      |                    |                  |
| Mode                      |                             |                 |                      |                    |                  |
| Basic     Advanced        |                             |                 |                      |                    |                  |
|                           |                             | Dii             | n Madas Basia        |                    |                  |
| Codemeter Server is cur   | rently running in License A | ccess Permissio | on Mode: Basic       |                    |                  |
| Basic Mode Confi          | guration                    |                 |                      |                    |                  |
| localhost                 | ~                           |                 |                      |                    |                  |
|                           | Add                         |                 |                      |                    |                  |
| Enable FSB Access         |                             |                 |                      |                    |                  |
|                           |                             |                 |                      |                    |                  |
|                           | Apply Un                    | do Changes      | Restore Defaults     |                    |                  |
|                           |                             |                 |                      |                    |                  |
| Current Server: localhost | (127.0.0.1) 💋 🔍             |                 | WebAdmin Ve          | rsion: <b>6.90</b> |                  |

(15) Input the IP address assigned to the guest OS.

| SYSTEMS                                                                                                 | CodeMeter WebAdmin                                                                                        | Cr                |
|----------------------------------------------------------------------------------------------------|----------------------------------------------------------------------------------------------------|-------------------|
| shboard Container - I<br>Server Configuration Licens<br>Server Access Licen                             | Icense Monitoring   Diagnosis   Configuration   Info  Access Permissions  Access Permissions              | 🕐 🕜 🎫 English (US |
| Mode<br>Basic<br>Advanced<br>CodeMeter Server is current<br>Basic Mode Configur<br>Clients<br>Focalhost | A localhost needs some info from you.<br>Enter the Client's name or IP address<br>Trati<br>192.168.XXXXVM | P                 |
| Enable FSB Access                                                                                       | dd Remove Restore Defaults                                                                                |                   |
|                                                                                                    | Appy Unuo changes realure berains                                                                         |                   |

(16) Confirm that the IP address of the guest OS entered in "Client" of "Basic Mode Configuration" has been added, and click "Apply". (This procedure adds a PC that can access the license with the hardware key.)

| SYSTEMS                                                                                         | Code                         | Meter WebAdmir             | n C⁴                 |
|-------------------------------------------------------------------------------------------------|------------------------------|----------------------------|----------------------|
| Dashboard Container ~                                                                           | License Monitoring ~ Diagnos | sis ~ Configuration ~ Info | * 😵 🔮 English (US) 🗸 |
| Server Access                                                                                   | se Access Permissions        |                            |                      |
| Mode     Basic     Advanced                                                                     |                              |                            |                      |
| CodeMeter Server is curren Basic Mode Configu Clents Context 192.168.xxx.vvr  Enable FSB Access | dd Remove                    | rmission Mode: Basic       |                      |
|                                                                                                 | Apply Undo Char              | nges Restore Defaults      |                      |
| Current Server: localhost (1                                                                    | 27.0.0.1) 🤣 💷                | WebAdmin Ve                | rsion: <b>6.90</b>   |

#### Important

Be sure to set the license access permission. (Guest OS IP specification) Otherwise, the license assigned to the hardware key may be used from an unintended DeviceXPlorer on the network..